#### Webmail User's Guide

#### **Overview**

Webmail from the SquirrelMail Project Team consortium provides a secured web-based capability to access email that has been sent to a person's Foothill-De Anza email account. The SquirrelMail version of Webmail has much more functionality then the previous version of "Webmail" or the software product called "Mailreader".

The new Webmail provides access to email that is still resident in a person's District mailbox that resides on the main email server. Said another way, email can be viewed that has not yet been transferred (downloaded or copied) to a person's computer using an email client such as Eudora or Outlook. Once email has been transferred (downloaded or copied) to a person's computer, email messages are removed from the mailbox on the District's main email server.

With Webmail, a person can read email messages, send email messages with text formatting, and lookup email addresses of other District email users. Unlike the previous version of Webmail or Mailreader, Webmail comes with a folder functionality. By default, there are 4 folders provided: Inbox, Drafts, Sent, and Trash. The new Webmail also provides the capability to create personally named folders.

**Note**: There is no capability in Webmail to access folders or email messages that have been transferred (downloaded or copied) to a person's computer using the Eudora or Outlook email client. Webmail & Eudora/Outlook do not have any direct interface.

Webmail uses data encryption methods to secure the sending of email messages and your userid and password when they are used to log into Webmail.

#### **ETS Support Policy for Webmail**

As with the previous version of Webmail and Mailreader, Webmail from SquirrelMail is "shareware" software obtained from the Internet. Shareware software has been written by another organization or individuals and offered <u>free-of-charge</u> to anyone who wants to use it.

Therefore, ETS is **<u>only providing online documentation for support</u>** and will keep the software operational to the best of its ability.

## Webmail Login Process & URL

From any browser either on the District network or from the Internet, enter the following URL:

https://webmail.fhda.edu

The Webmail Login Page is displayed

| Enter username and p                                 | assword                     |                                                                                                    |          |            |           |         |
|------------------------------------------------------|-----------------------------|----------------------------------------------------------------------------------------------------|----------|------------|-----------|---------|
| $\backslash$                                         |                             |                                                                                                    | Click    | the "Login | n" butt   | on      |
| $\backslash$                                         |                             |                                                                                                    |          |            |           |         |
|                                                      |                             |                                                                                                    |          |            |           |         |
|                                                      |                             |                                                                                                    |          |            |           |         |
|                                                      |                             |                                                                                                    |          |            |           |         |
| 🗿 Webmail - Login - Microsoft Internet Explo         | rer                         |                                                                                                    |          |            |           | PX      |
| File Edit View Favorites Tools Help                  |                             |                                                                                                    |          | /          |           |         |
| 🚱 Back 🔹 🐑 💌 😰 🏠 🔎 Sear                              | rch 🤶 Favorites 🤣           | 🖉 - 🎍 🔜 🛄 🛍                                                                                                    | <u> </u> |            |           |         |
| Address 🔄 https://mx1.fhda.edu/webmail/src/login.php | ▫ ∖                         |                                                                                                    | /        |            | 💌 🄁 Go    | Links » |
|                                                      | Vam<br>Password<br>Use your | FOOTHILL-DE<br>Community C<br>SquirelMail version 1.4.6-7.el4<br>Ay the SquirelMail Project Team<br>Webmail Login<br>e:<br> | abc1234) |            |           |         |
| lene                                                 |                             |                                                                                                    |          |            | Internet  |         |
| 🛃 start 🛛 🍯 Webmail - Login - Micr 🛛                 | Microsoft Word              | 21/2 Floppy (A:)                                                                                                    |          | 2 Q        | 2 🔏 🍞 🄇 1 | 0:23 AM |

## Webmail Home Page

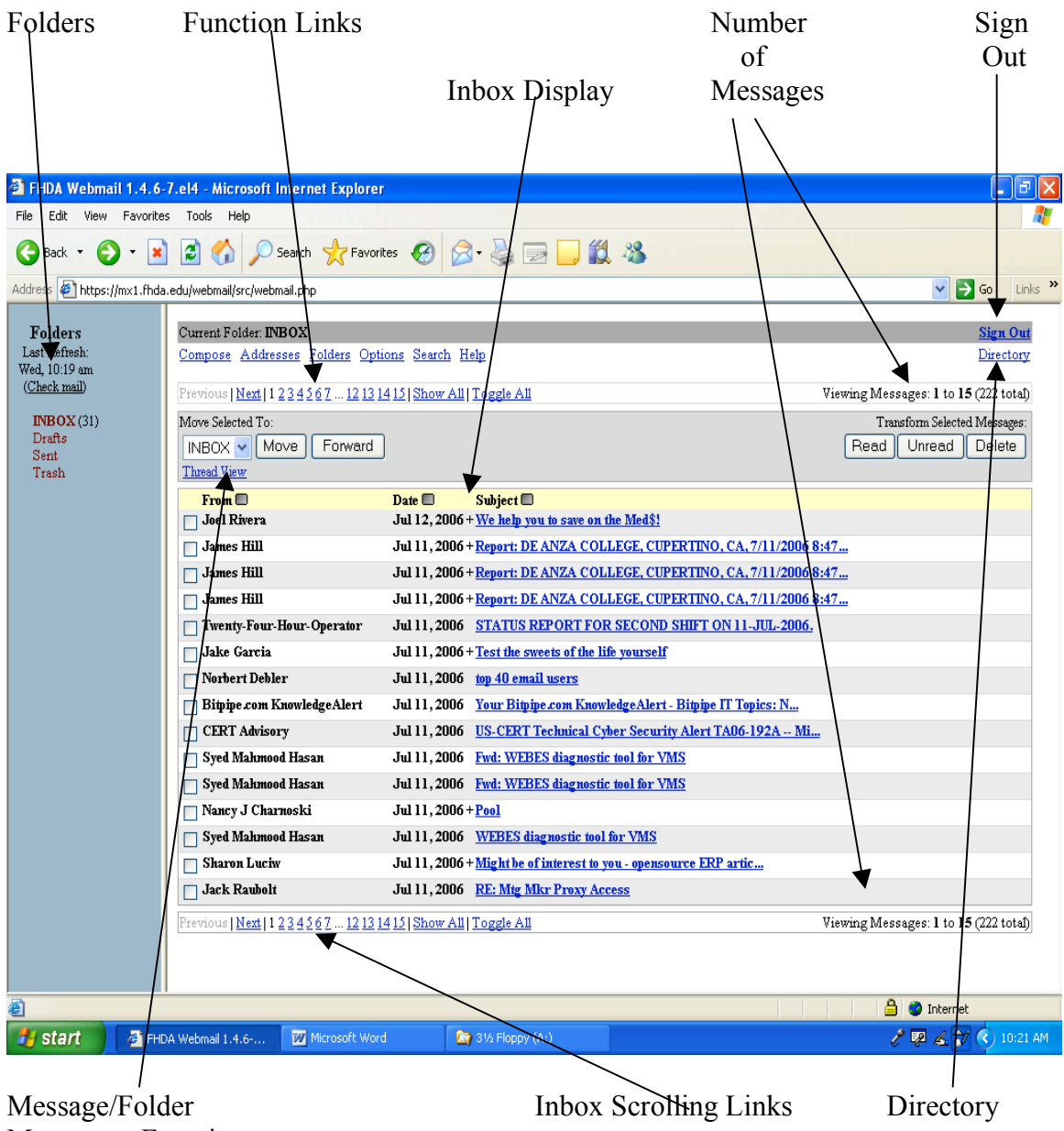

Movement Functions

#### **Compose an Email**

Click on the **Compose** Link

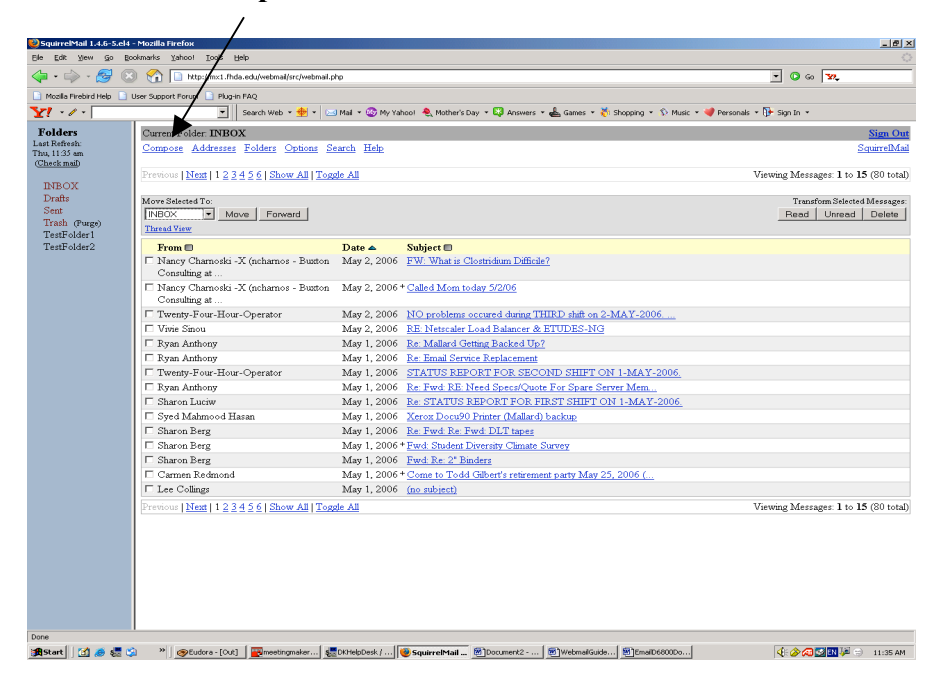

The Compose page is displayed

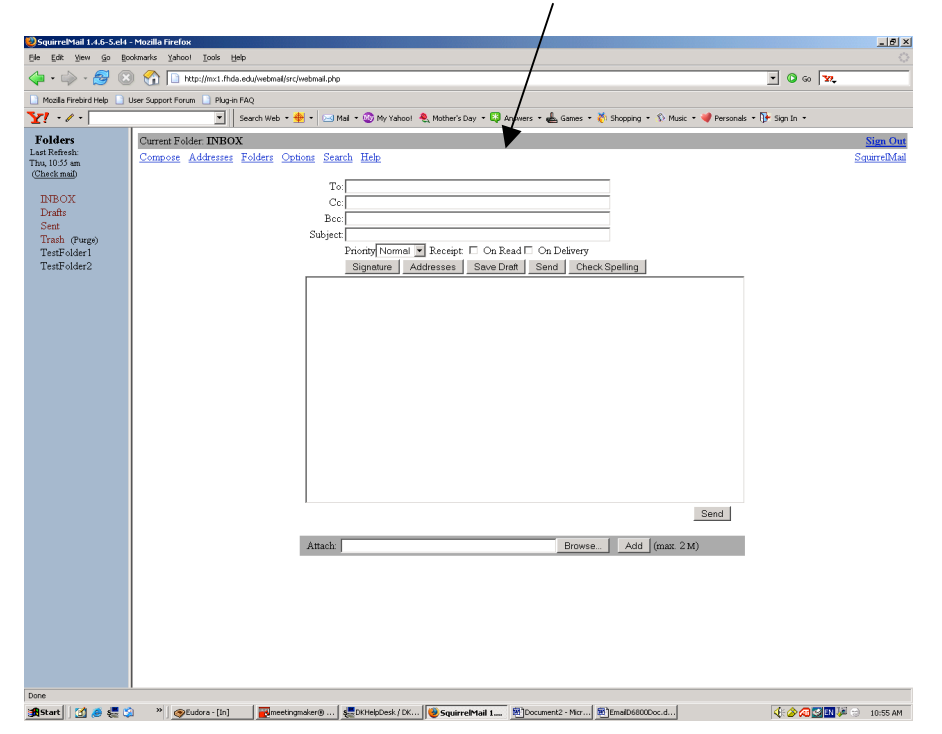

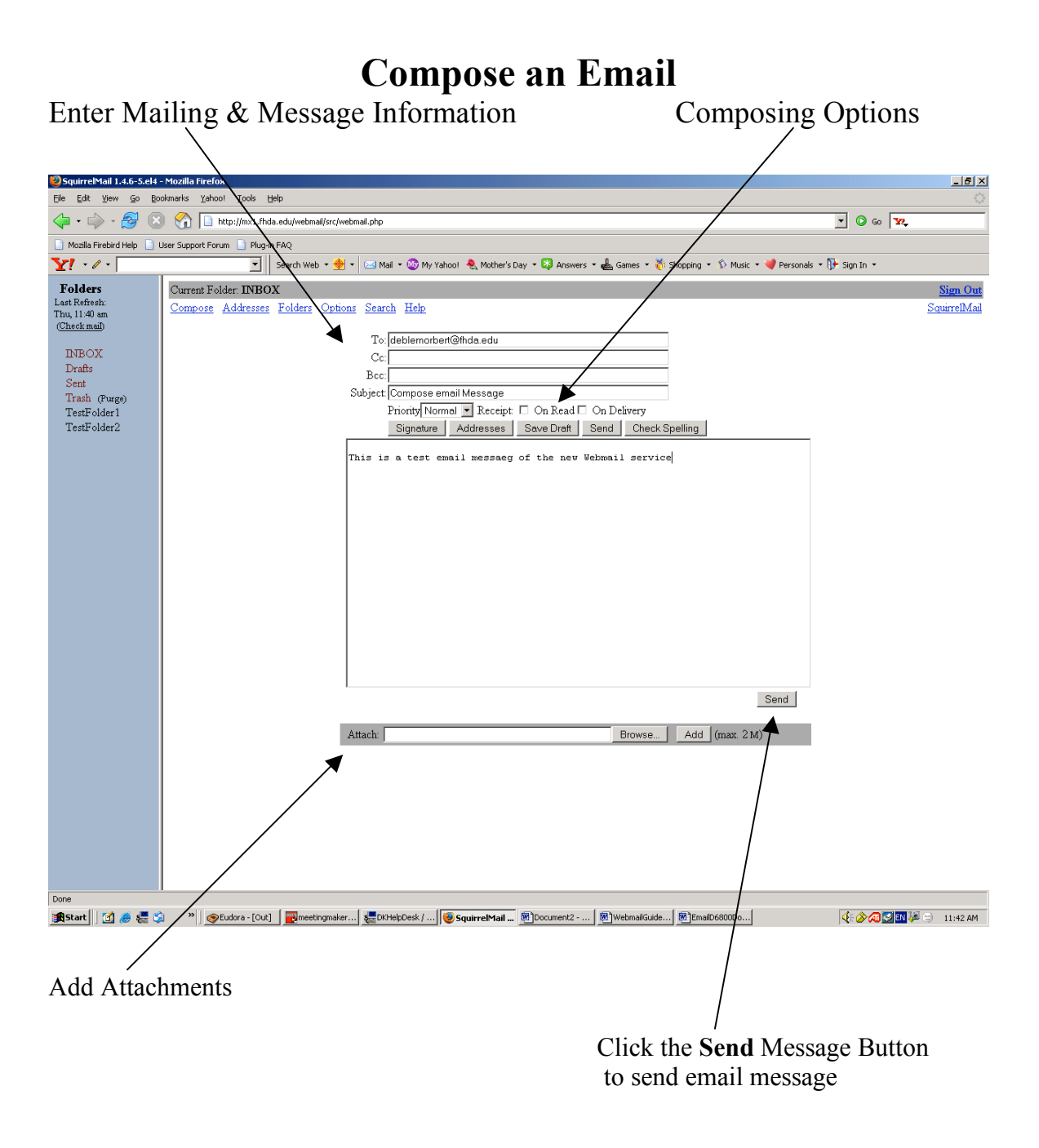

# **Updating Personal Address Book**

| Enter addr                                                                                                    | ess informa                                                                                                    | ation                                                    |                                                                                               | Click on Add Ad<br>To add to Addres | <b>ldress</b><br>ss Book  |                        |
|----------------------------------------------------------------------------------------------------|----------------------------------------------------------------------------------------------------|----------------------------------------------------------|-----------------------------------------------------------------------------------------------|-------------------------------------|---------------------------|------------------------|
| SquitreMail 1.4.6-5.e44<br>Ele Edt Yew So R<br>Mozila Fredird Help<br>Mozila Fredird Help<br>M | Mozilla Firefox     Jookaris Yahool Kook H     Solareris Yahool Kook H     Market Karley (Market Karley (M | eb<br>Acdu/webmai/erc/webmail.php<br>NAQ<br>See in Web - | hool Nother's Day - Anowers<br>Add add<br>Add to Personal a<br>Must be unique<br>art@thda.edu | Cess<br>ddress book                 | Personals ~ ()+ Sign In + | Sign Out<br>quirrelMai |
| Done                                                                                                    | > > Setudora - [Out]                                                                                                    | 🕞 meetingmaker   💭 DKHelpDesk /                          | SquirrelMail 🗑 Document2                                                                      | 國]WebmailGuide      國]EmailD6800Do  | <b>₫ ở ở ở था। 1</b> 2 ਵ  | 11:47 AM               |

#### Using the Directory To Look Up Email Information

To locate a person's email address, click on the Directory link

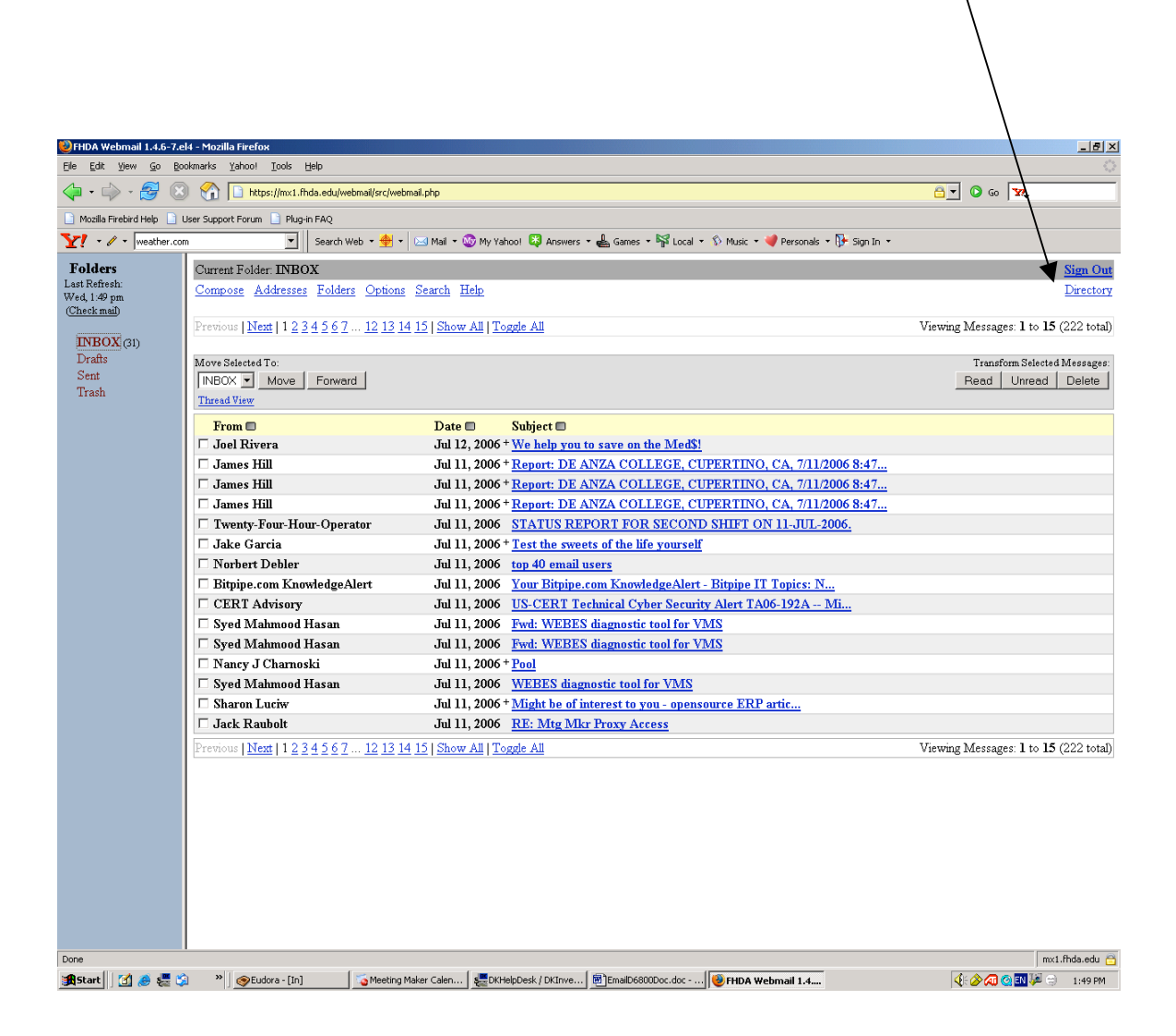

## Using the Directory To Look Up Email Information

|                                      | $\mathbf{X}$                                                            | Click on the <b>Search</b> button |
|--------------------------------------|-------------------------------------------------------------------------|-----------------------------------|
|                                      | $\sim$                                                                  |                                   |
| web500gw: fhda - Mozilla Firefox     |                                                                         | X                                 |
| e Edit Yiew <u>G</u> o Bookmarks Yah | pol Iools Help                                                          | o                                 |
| 🖬 • 🏟 • 🛃 😣 🟠 🗈                      | http://directory.fhda.edu:8888/dc=fhda,dc=edu                           | <b>_ O</b> 60 <b>W</b> ,          |
| Mozilla Firebird Help                | rum 📄 Plug-in FAQ                                                       |                                   |
| <b>1</b> • <i>0</i> •                | ▼ Search Web + 🔶 + 🖂 Mail + 🐼 My Yahoo! 🖏 Answers + 💑 Games + 🙀 Local + | Music      ▼                      |
| • • •                                |                                                                         |                                   |
|                                      | <u>[map]</u>                                                            |                                   |
|                                      | Suba                                                                    | ron courch holow fluida:          |
| Move                                 | upwards to                                                              | SEARCH Reset                      |
| edu                                  | Advan                                                                   | nced Search - Search tips         |
|                                      |                                                                         |                                   |
|                                      |                                                                         |                                   |
|                                      | thda                                                                    |                                   |
|                                      |                                                                         |                                   |
|                                      | Name Foothill DeAnza CCD                                                |                                   |
|                                      | Description Foothill DeAnza Community College District at California    |                                   |
|                                      | More Attributes                                                         |                                   |
|                                      | College / District                                                      |                                   |
|                                      | Descriptio                                                              | on Phone Number                   |
| WWWeb/X.500-Gateway                  |                                                                         |                                   |
|                                      |                                                                         |                                   |
|                                      | Organizational Roles                                                    |                                   |
|                                      | Descripti                                                               | on                                |
| Manager                              |                                                                         |                                   |
| Postmaster                           | Foothill DeAnza Community College - postmaster@tiptoe.fhda.edu          |                                   |
|                                      | Organizations                                                           |                                   |
|                                      | Descriptio                                                              | on                                |
| DeAnza College                       | California Comunity College                                             |                                   |
| District Office                      | California Comunity College District                                    |                                   |
| Foothill College                     | California Comunity College                                             |                                   |
|                                      |                                                                         |                                   |
|                                      |                                                                         |                                   |
|                                      | Powered by web500gw.                                                    |                                   |
|                                      |                                                                         |                                   |
|                                      |                                                                         |                                   |
|                                      |                                                                         |                                   |
|                                      |                                                                         |                                   |

#### **Using the Directory To Look Up Email Information**

The demographic information of the person is displayed as shown below

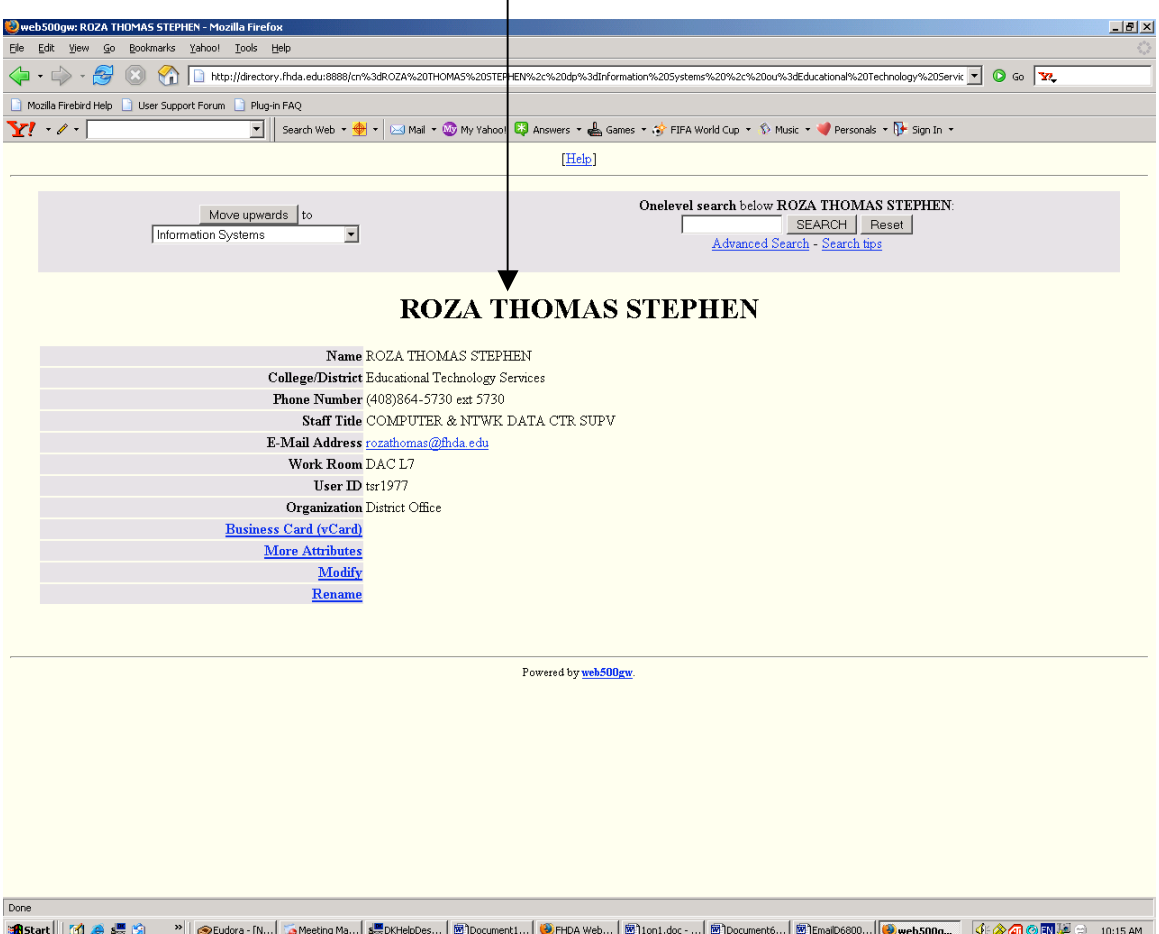

鶰 Start 🛛 🦽 😸 😳 🔷 👋 🚱 Eudora - [N... 💁 Meeting Ma... 🛃 DK146pDes... 🗑 Document I... 🔮 PHDA Web... 🗑 Document S... 🗑 Document S... 🕲 DmaDi6000... 🖗 web S00g... 🕴 🐼 10:15 AM

#### **Creating Folders**

To create a folder, click on the Folder link

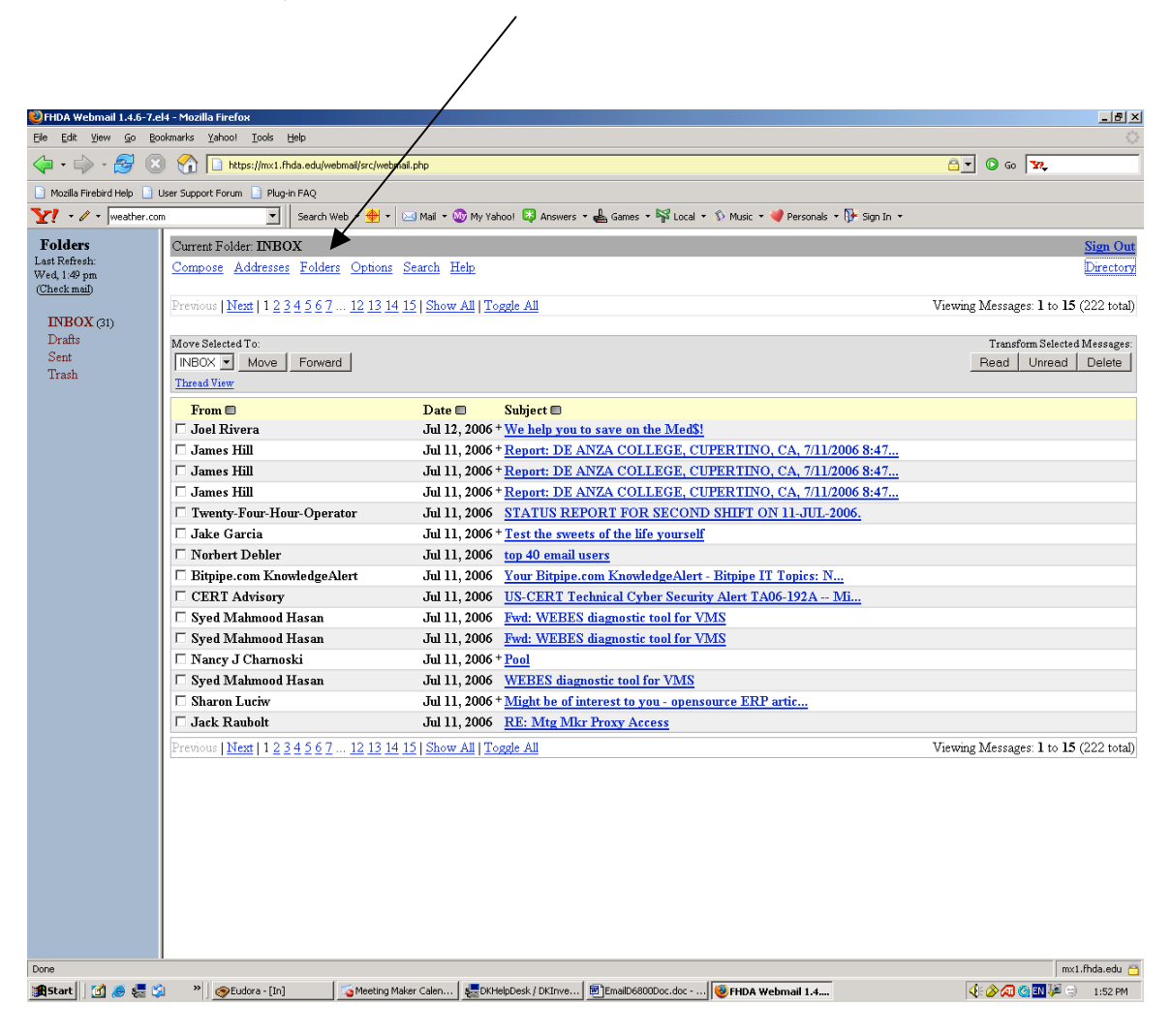

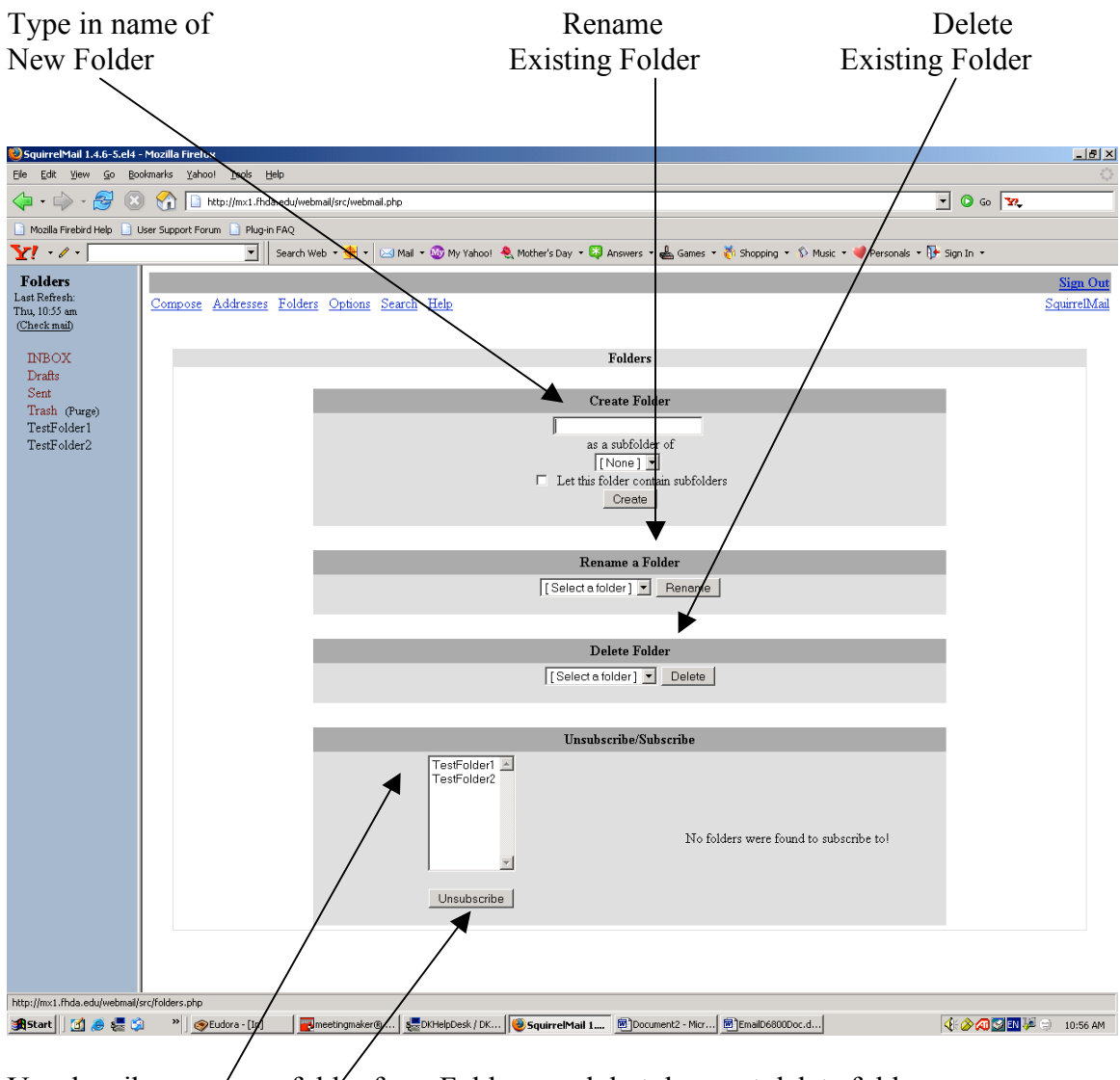

## **Creating Folders**

Unsubscribe: removes folder from Folder panel, but does not delete folder

1-Highlight folder name to be unsubscribed

2-Click on Unsubscribe button

## Subscribing a Folder

Allows a folder to be used and displayed in the Folder navigation bar

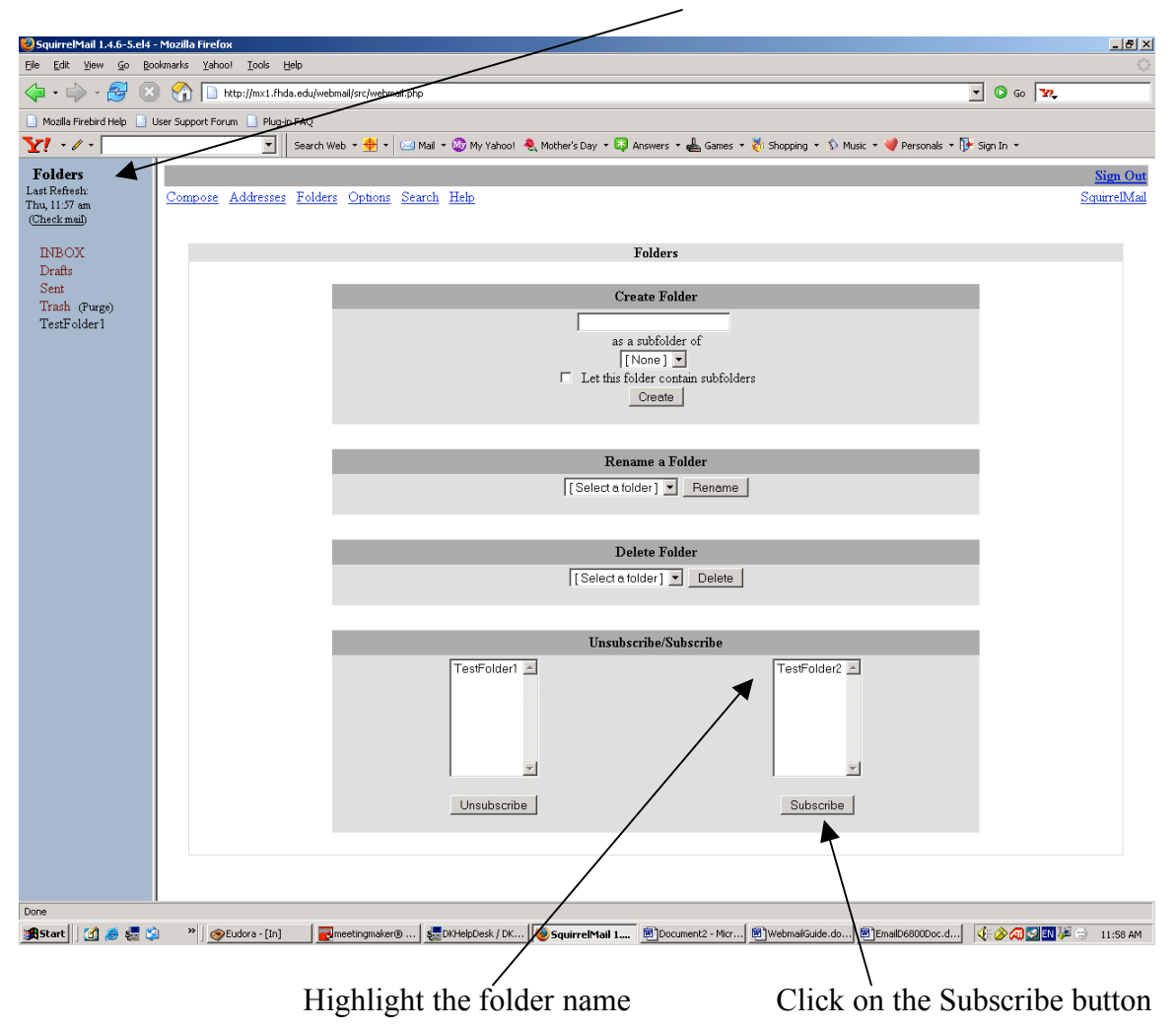

## Webmail Option Settings

To set or change options in Webmail, click on the **Options** link

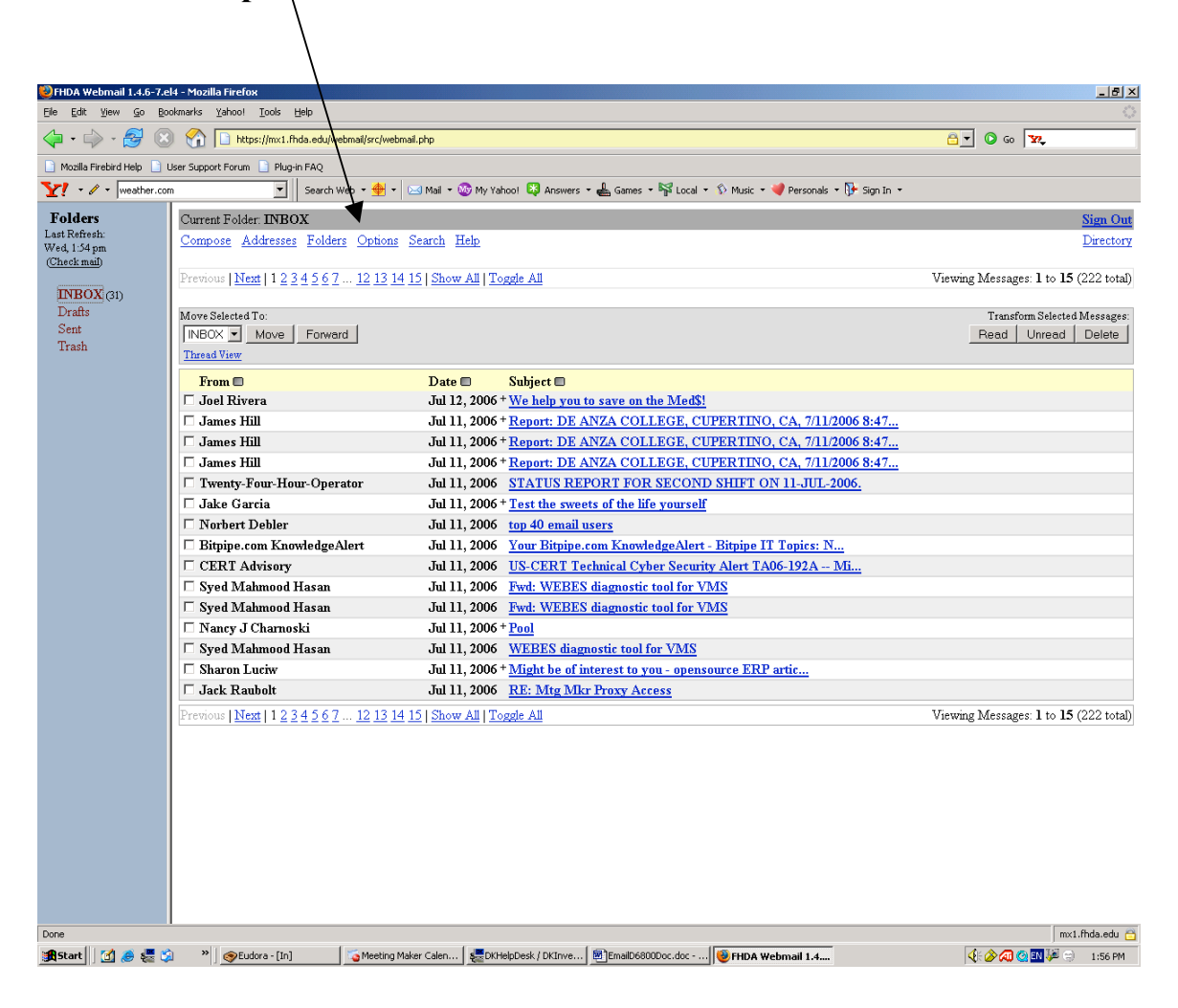

## Webmail Option Settings

Options for customizing how your Webmail will function

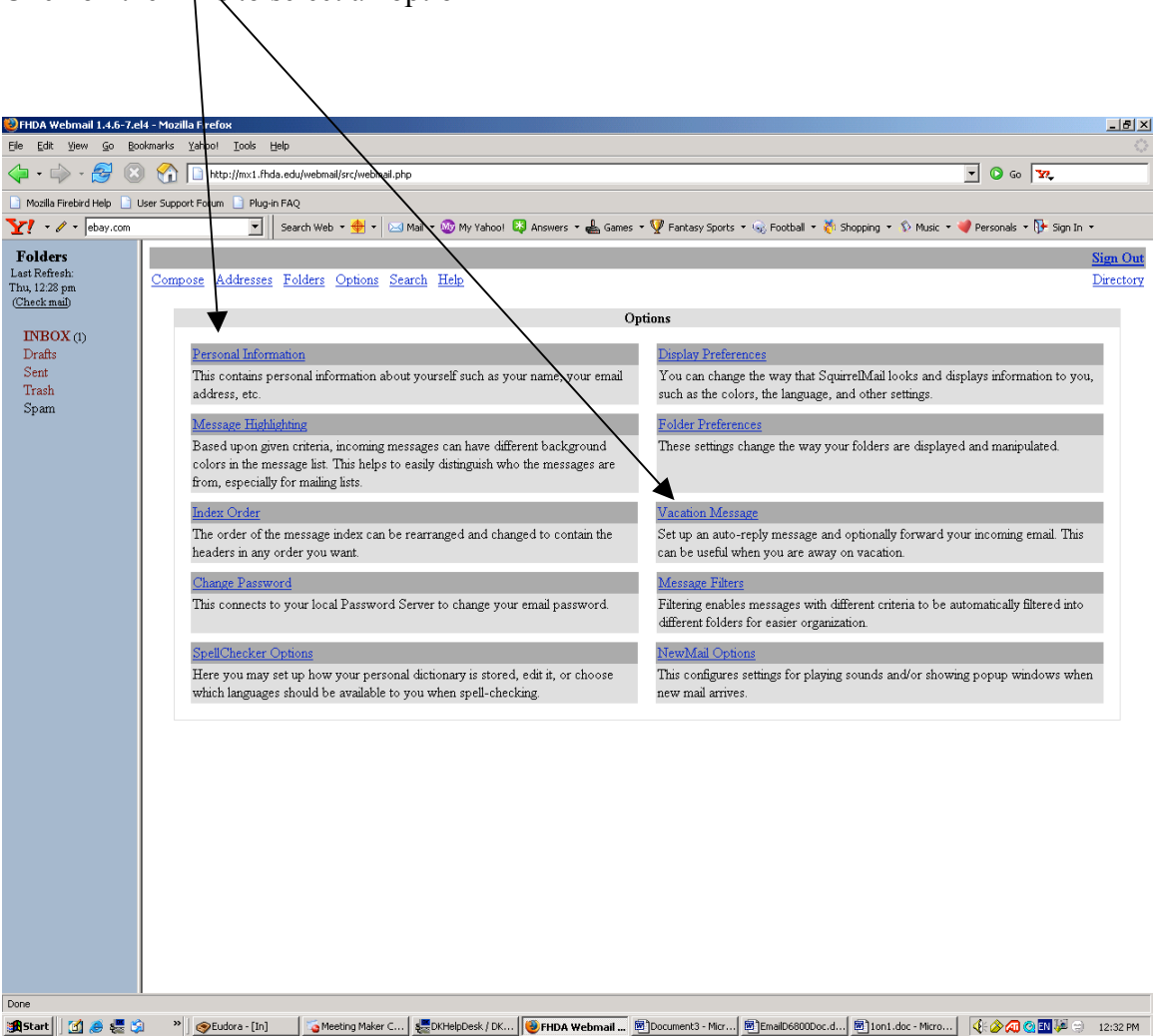

Click on the links to select an option

## **Options- Personal Information**

Enter the applicable information

| SquincolMail 1 4 6 5 ald                       | Masilla Einfan                                                                                                  |                       |
|------------------------------------------------|----------------------------------------------------------------------------------------------------|-----------------------|
| File Edit View Go Boo                          | ikmarks Yahool Tools Help                                                                                       | <u>م</u> الحالي (     |
|                                                | 🛛 🗞 🚺 http://www.ifida.edu/webmail.ptp                                                                          | - O Go .              |
| 📄 Mozilla Firebird Help 📄 L                    | Iser Support Forum                                                                                              |                       |
| Y! - / -                                       | Search Web 🔹 🇁 👻 Mail 🔹 🐼 My Yahool  🍭 Mother's Day 🍷 📮 Answers 🔹 🌡 Games 🔹 💑 Shopping 🔹 🖇 Music 🔹 💙 Per        | rsonals 🔻 📴 Sign In 👻 |
| Folders                                        |                                                                                                    | Sign Out              |
| Last Refresh:<br>Thu, 10:55 am<br>(Check mail) | Compose Addresses Fulders Options Search Help                                                                   | SquirrelMail          |
|                                                | Options - Personal Information                                                                                  |                       |
| INBOX<br>Drafts                                | Name and Address Options                                                                                        |                       |
| Sent                                           | Full Name:                                                                                                    |                       |
| Trash (Purge)                                  | E-mail Address:                                                                                                 |                       |
| TestFolder1<br>TestFolder2                     | Reply To:                                                                                                    |                       |
| 10341014612                                    |                                                                                                    |                       |
|                                                | Como obuso:                                                                                                    |                       |
|                                                | Signature.                                                                                                    |                       |
|                                                |                                                                                                    |                       |
|                                                | Multiple Identities: <u>Edit Advanced Identities</u> (discards changes made on this form so far)                |                       |
|                                                | Timezone Options                                                                                                |                       |
|                                                | Your current timezone: Same as server                                                                           |                       |
|                                                |                                                                                                    |                       |
|                                                | Reply Citation Options                                                                                          |                       |
|                                                | Reply Citation Style: No Citation                                                                               |                       |
|                                                | User-Defined Citation Start:                                                                                    |                       |
|                                                | User-Defined Citation End:                                                                                      |                       |
|                                                |                                                                                                    |                       |
|                                                | Signature Options                                                                                               |                       |
|                                                | Use Signature: O Yes • No                                                                                       |                       |
|                                                | Prenx Signature with Line: O Yes 🔹 No                                                                           |                       |
|                                                |                                                                                                    | Submit                |
|                                                |                                                                                                    |                       |
|                                                |                                                                                                    |                       |
|                                                |                                                                                                    |                       |
|                                                |                                                                                                    |                       |
| Done                                           |                                                                                                    |                       |
| 🏦 Start 🛛 🚮 🏉 🚛 😏                              | ) » SpEudora - [In] 🛛 🛃 meetingmaker® 🐙 DKHelpDesk / DK 🕑 Squirrel Mail 1 🗐 Document2 - Micr 🗐 Email D6800Doc.d | 🤃 🏈 🖓 🛃 🏴 🗇 10:57 AM  |
|                                                |                                                                                                    | /                     |
|                                                |                                                                                                    |                       |

Click the **Submit** button to update

## **Options – Message Highlighting**

\_ 8 × il 1.4.6-<u>G</u>o <u>B</u>ookmarks <u>Y</u>ahoo! • 🧼 - 🛃 🙁 🏠 🗋 http://mx1. 💌 🔕 Go 🔽 edu/webmail/src/webmail.php 🗋 Mozilla Firebird Help 📄 User Support Forum 📄 Plug-- | se Web 🔹 🛖 💌 🖂 Mail 🔹 🎯 My Yahool 🔌 Mother's Day 🔹 📮 Answers 🔹 📥 Games 🔹 😽 Shopping 🔹 🖏 Music 🔹 🔎 Personals 🔹 📴 Sign In 🔹 <u>Y!</u> - // - [ Folders Last Refresh: Thu, 10:55 am (<u>Check mail</u>) Sign Out Compose Addresses Folde Options Search Help SquirrelMail ptions - Message Highlig INBOX Drafts [New] - [Done] Sent Trash (Purge) TestFolder1 TestFolder2 No highlighting is defined Identifying name: Color: C Dark Blue • Ex: 63aa7f • • 0 ۰ ٠ From Matches: Submit 🍕 🏈 🔊 🔝 🔛 🎾 🗇 🛛 10:58 AM 🏽 🚮 Start 🛛 💋 🏉 💐 👋 🖉 Studora - [In] 🛛 🔤 meetingmaker® ... | 🜉 DKHelpDesk / DK... | 🥘 S rrelMail 1.... Document2 - Micr... EmailD6800Doc.d... Click the **Submit** button to update

Click on the buttons to select the highlighting shade

#### **Options – Index Ordering**

Click on the desired link

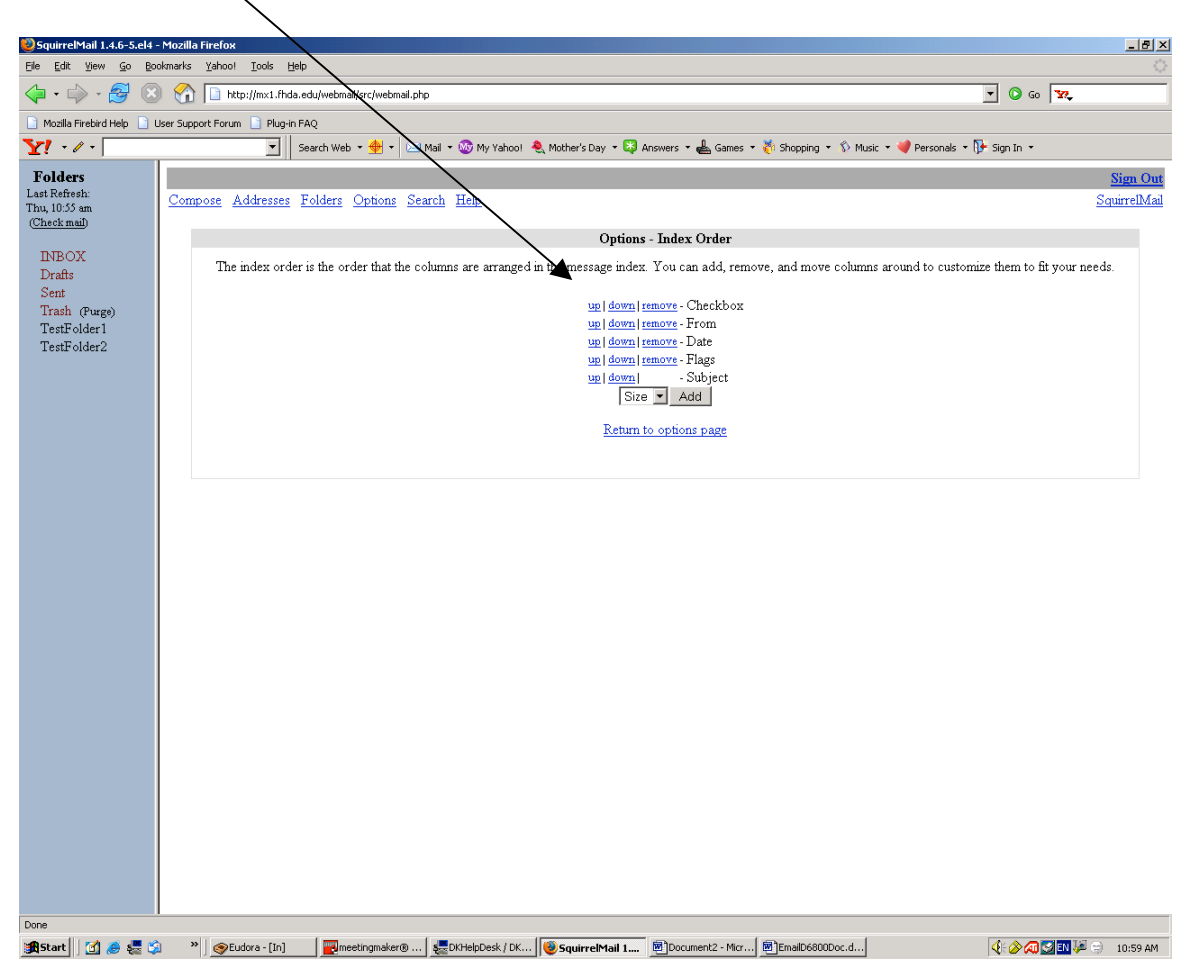

## **Options – New Mail**

1ail 1.4.6-5.el4 - Mo \_ 8 × View Go Bookmarks Yahoo! Tools Edit 🔹 🧼 - 🥵 🛞 🏠 🗋 http://mx1.fhda.edu/webmail/src/ 💌 🔕 Go 🔽 sil.php 🗋 Mozilla Firebird Help 📄 User Support Forum 📄 Plug-in FAQ Y! • / • 🛛 💌 🛛 Search Web 🔹 🔶 💌 🔹 🐼 My Yahool 🐥 Mother's Day 🔹 🔀 Answers 🔹 📥 Games 🔹 🦥 Shopping 🔹 🕥 Music 🔹 💜 Personals 🔹 👫 Sign In 📼 Folders Last Refresh: Thu, 10:55 am (<u>Check mail</u>) Sign Ou Compose Addresses Folders Options Search SquirrelMai Options - New Mail Notification INBOX Drafts The "Check all boxes, not just INBOX" option will check LL of your folders for unseen mail, not just the inbox for notification. Sent Trash (Purge) TestFolder1 Selecting the "Show popup window on new mail" option will e able the showing of a popup window when unseen mail is in your folders (requires JavaScript) TestFolder2 Use the "Count only messages that are RECENT" option to only dueck for messages that are recent. Recent messages are those that have just recently showed up and have not been "viewed" or checked yet. This can prevent being continu y annoyed by sounds or popups for unseen mail Selecting the "Change title on supported browsers" option will change title in some browsers to let you know when you have new mail (requires JavaScript, and only works in E but you won't see errors with other browsers). This will alway tell you if you have new mail, even if you have "Count only messages that are RECENT" enabled. Select "Enable Media Playing" to turn on playing a media file when unseen m is in your folders. When enabled, you can specify the media file to play in the provided file box. Select from the list of "Select server file" the media file to play when new mail arriv If no file is specified, "(none)", no sound will be used Check all boxes, not just INBOX: 🛛 Count only messages that are RECENT:  $\hfill\square$ Change title on supported browsers: 🔲 (requires JavaScript to work) Show popup window on new mail: 

(requires JavaScript to work) Enable Media Playing: 🛛 Select server file: (none) Try Current File: (none) Submit 😹 Start 🛛 🧭 😓 🎲 🔹 🖉 Studora - [In] 🛛 🔤 meetingmaker® ... 👹 DKHelpDesk / DK... 😻 Squ 1ail 1.... BDocument2 - Micr... EmailD6800Doc.d... 🍕 🇞 🔊 🔝 🛤 🎾 🙁 10:59 AM

Click the appropriate button to configure your new mail options

Click the **Submit** button to update

### **Options – Display Preferences**

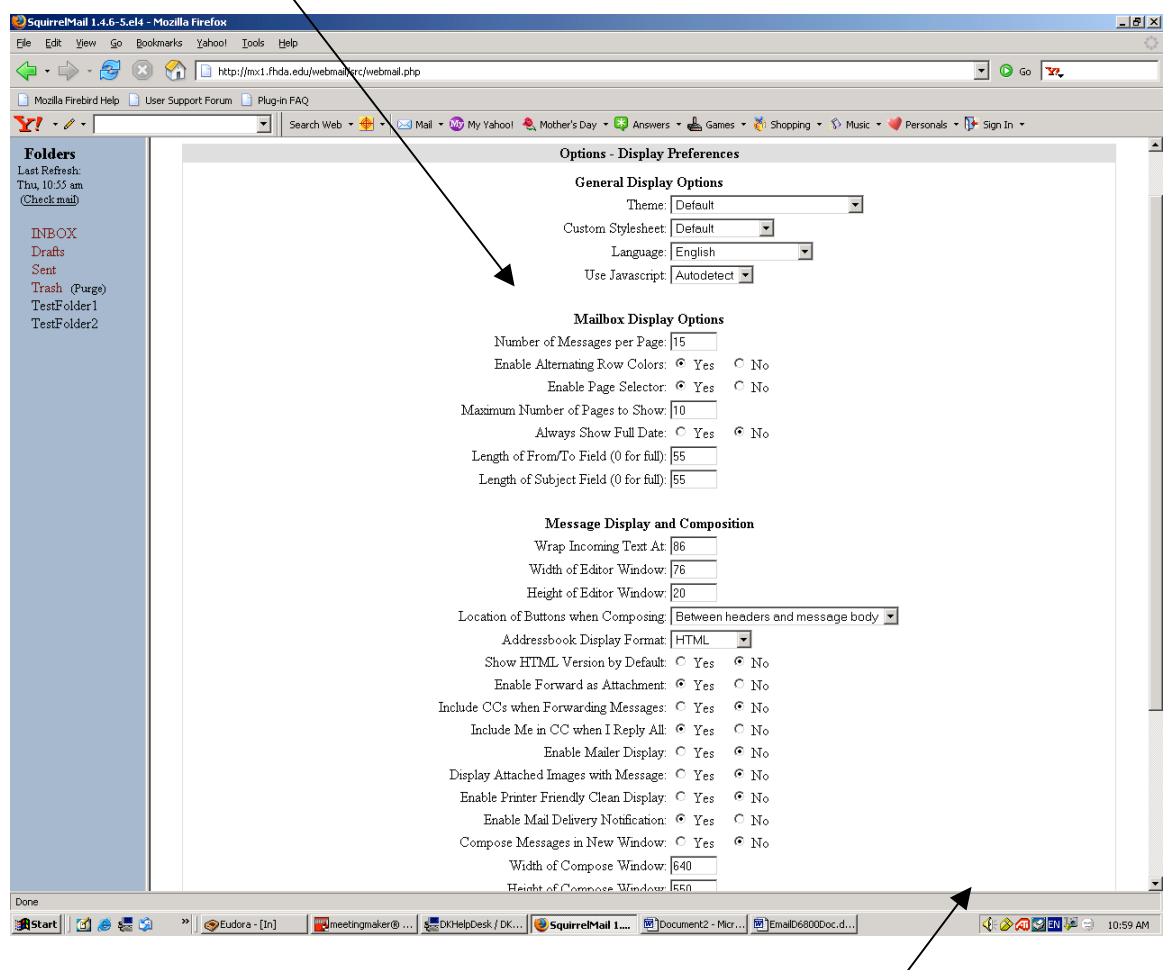

Click the appropriate button or fill in the boxes to configure your display options

Click the **Submit** button to update (it will appear in lower right-hand corner of page)

#### **Options – Folder Preferences**

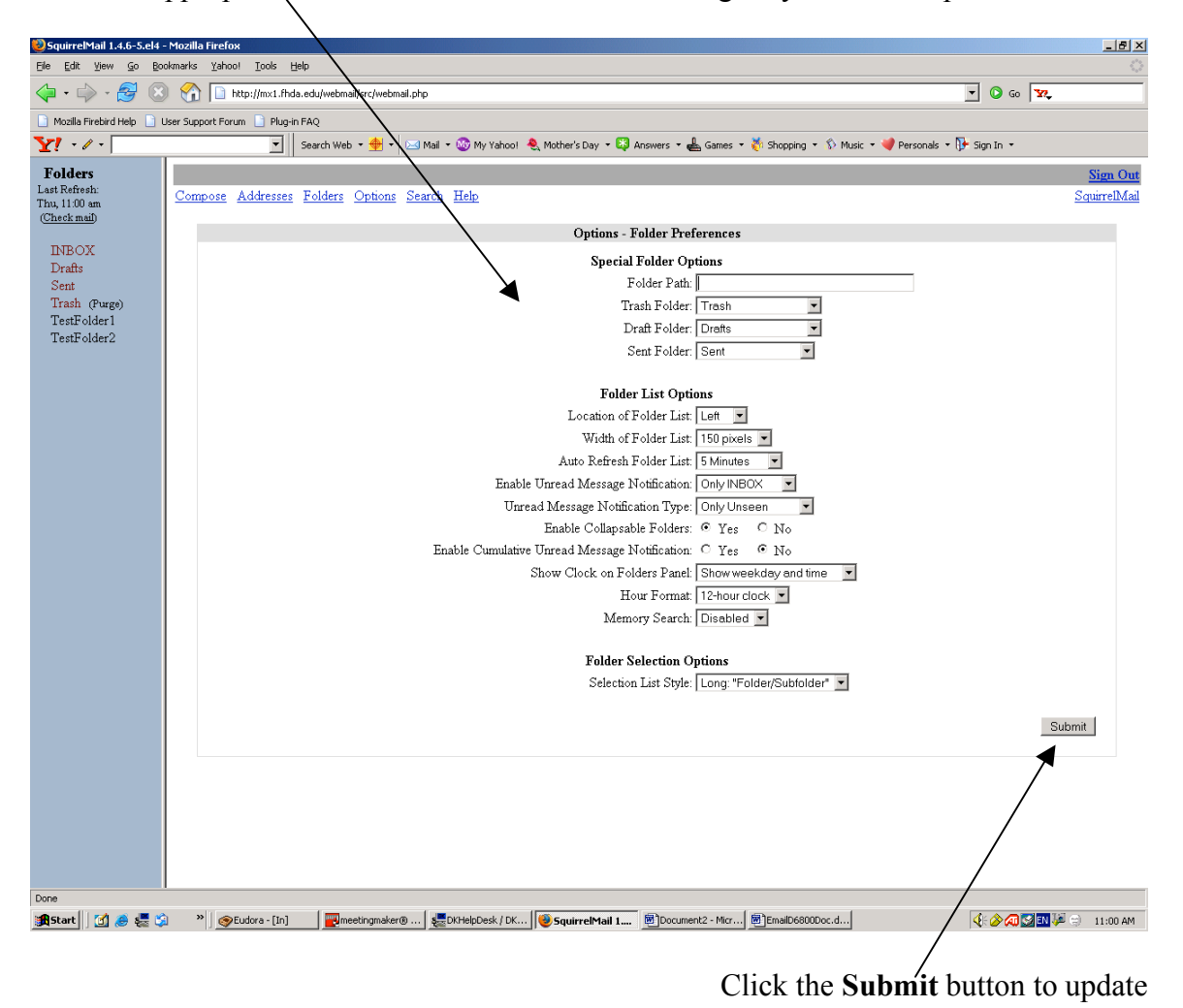

Click the appropriate button or fill in the boxes to configure your folder options

## **Options – Spell Check**

Click on the appropriate links and following the instructions

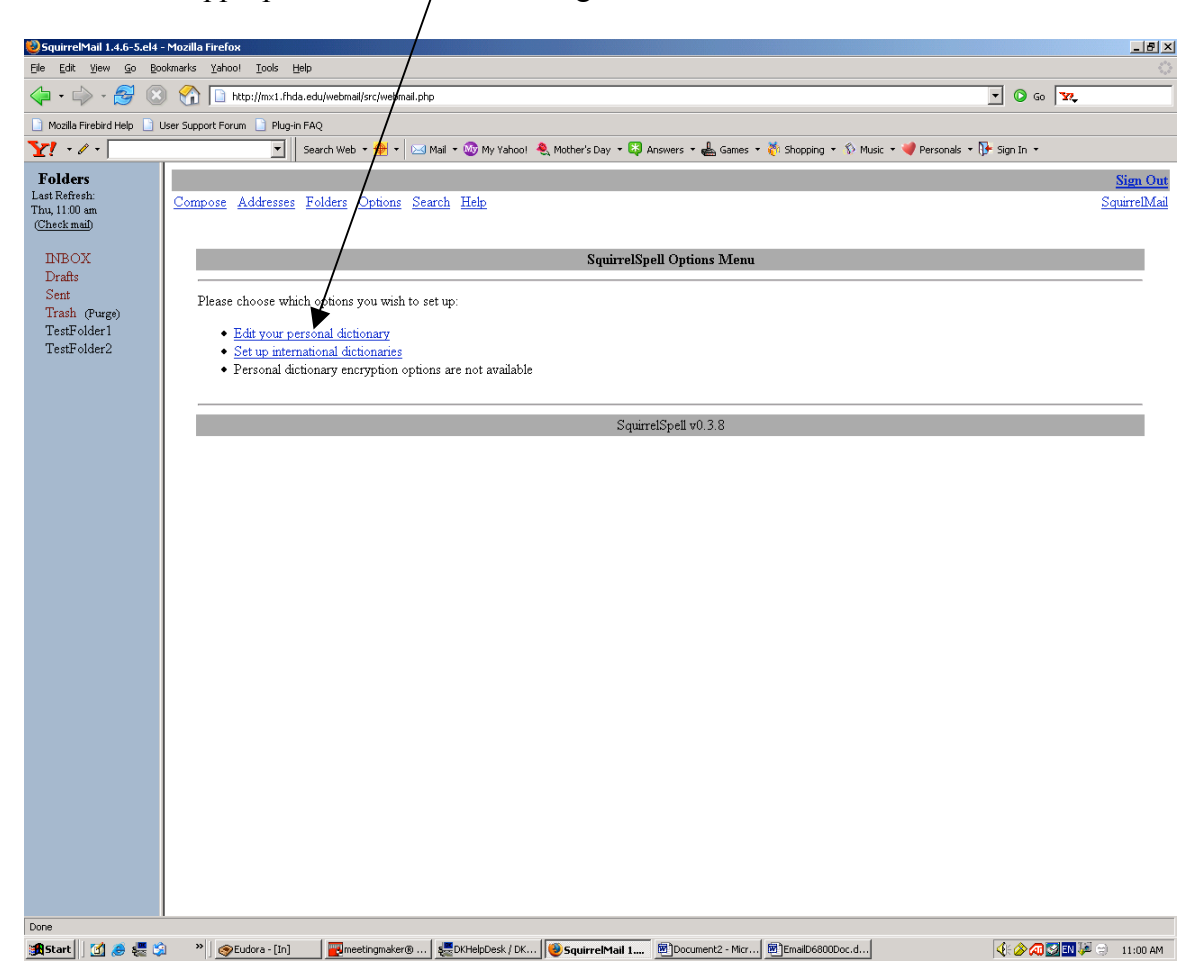

## **Email Topic Search**

To search for email messages stored in your mailbox Click on the **Search** link

|                              | $\setminus$                                                                                                    |                                                                                                    |                                       |
|------------------------------|----------------------------------------------------------------------------------------------------|----------------------------------------------------------------------------------------------------|---------------------------------------|
| FHDA Webmail 1.4.6-7.el      | l4 - Mozilla Firefox                                                                                                    |                                                                                                    | X                                     |
| Eile Edit Yiew Go Boo        | okmarks Yahoo! <u>T</u> ools <u>H</u> elp                                                                                                    |                                                                                                    | 5.00<br>6.00                          |
| 💠 • 🧼 • 🔗 😣                  | ) 🏠 🗋 https://mx1.fhda.edu/we                                                                                                    | bmail/srowebmail.php                                                                               | <u>⊖</u> © 60 <b>№</b> .              |
| 📄 Mozilla Firebird Help 📄 U  | Jser Support Forum 📋 Plug-in FAQ                                                                                                    |                                                                                                    |                                       |
| Y · 🖉 · weather.com          | n 🗾 Search W                                                                                                    | reb + 🛖 + 🔽 Mail + 🎯 My Yahool 😝 Answers + 🖶 Games + 😽 Local + 🖒 Music + 💜 Personals + 🖟 Sign In + |                                       |
| Folders                      | Current Folder: INBOX                                                                                                    | •                                                                                                  | Sign Out                              |
| Last Refresh:                | Compose Addresses Folder                                                                                                    | s Options Search Help                                                                              | Directory                             |
| (Check mail)                 |                                                                                                    |                                                                                                    |                                       |
|                              | Previous   <u>Next</u>   1 <u>2 3 4 5 6 7</u>                                                                                                    | <u>12 13 14 15   Show All   Toggle All</u>                                                         | Viewing Messages: 1 to 15 (222 total) |
| INBOX (31)                   |                                                                                                    |                                                                                                    |                                       |
| Dratts<br>Sent               | Move Selected To:                                                                                                    |                                                                                                    | Transform Selected Messages:          |
| Trash                        | INBOX Move Forwar                                                                                                    | d                                                                                                  | Read Unread Delete                    |
|                              | Thread View                                                                                                    |                                                                                                    |                                       |
|                              | From 🖿                                                                                                    | Date 🔲 Subject 🗖                                                                                   |                                       |
|                              | 🗆 Joel Rivera                                                                                                    | Jul 12, 2006 + We help you to save on the Med\$!                                                   |                                       |
|                              | 🗆 James Hill                                                                                                    | Jul 11, 2006 <sup>+</sup> <u>Report: DE ANZA COLLEGE, CUPERTINO, CA, 7/11/2006 8:47</u>            |                                       |
|                              | 🗖 James Hill                                                                                                    | Jul 11, 2006 <sup>+</sup> <u>Report: DE ANZA COLLEGE, CUPERTINO, CA, 7/11/2006 8:47</u>            |                                       |
|                              | 🗆 James Hill                                                                                                    | Jul 11, 2006 * <u>Report: DE ANZA COLLEGE, CUPERTINO, CA, 7/11/2006 8:47</u>                       |                                       |
|                              | Twenty-Four-Hour-Operative Twenty-Four-Hour-Operative Twenty-Four-Hour-Four-Hour-Operative Twenty-Four-Hour-Operative Twenty-Four-Hour-Operative Twenty-Four-Hour-Operative Twenty-Four-Hour-Four-Hour-Four-Hour-Four-Hour-Four-Four-Hour-Four-Four-Four-Four-Four-Four-Four-F | ator Jul 11, 2006 STATUS REPORT FOR SECOND SHIFT ON 11-JUL-2006.                                   |                                       |
|                              | Jake Garcia                                                                                                    | Jul 11, 2006 + Test the sweets of the life yourself                                                |                                       |
|                              | Norbert Debler                                                                                                    | Jul 11, 2006 top 40 email users                                                                    |                                       |
|                              | Bitpipe.com KnowledgeA                                                                                                    | lert Jul 11, 2006 <u>Your Bitpipe.com KnowledgeAlert - Bitpipe IT Topics: N</u>                    |                                       |
|                              | CERT Advisory                                                                                                    | Jul 11, 2006 <u>US-CERT Technical Cyber Security Alert TA06-192A Mi</u>                            |                                       |
|                              | Syed Mahmood Hasan                                                                                                    | Jul 11, 2006 Fwd: WEBES diagnostic tool for VMS                                                    |                                       |
|                              | Syed Mahmood Hasan                                                                                                    | Jul 11, 2006 <u>Fwd: WEBES diagnostic tool for VMS</u>                                             |                                       |
|                              | Nancy J Charnoski                                                                                                    | Jul 11, 2006 + <u>Pool</u>                                                                         |                                       |
|                              | Syed Mahmood Hasan                                                                                                    | Jul 11, 2006 WEBES diagnostic tool for VMS                                                         |                                       |
|                              | □ Sharon Luciw                                                                                                    | Jul 11, 2006 + <u>Might be of interest to you - opensource ERP artic</u>                           |                                       |
|                              | Jack Raubolt                                                                                                    | Jul 11, 2006 <u>RE: Mtg Mkr Proxy Access</u>                                                       |                                       |
|                              | Previous   <u>Next</u>   1 <u>2 3 4 5 6 7</u>                                                                                                    | <u>12 13 14 15   Show All   Toggle All</u>                                                         | Viewing Messages: 1 to 15 (222 total) |
|                              |                                                                                                    |                                                                                                    |                                       |
|                              |                                                                                                    |                                                                                                    |                                       |
|                              |                                                                                                    |                                                                                                    |                                       |
|                              |                                                                                                    |                                                                                                    |                                       |
|                              |                                                                                                    |                                                                                                    |                                       |
|                              |                                                                                                    |                                                                                                    |                                       |
|                              |                                                                                                    |                                                                                                    |                                       |
|                              |                                                                                                    |                                                                                                    |                                       |
|                              |                                                                                                    |                                                                                                    |                                       |
| https://mx1.fhda.edu/webmail | i<br>/src/right_main.php?PG_SHOWALL=08.sor                                                                                                    | t=08startMessage=18mailbox=INBOX                                                                   | mx1.fhda.edu 🤗                        |
| 🏦 Start 🛛 🚮 🦽 🚝 😭            | » (SEudora - [In]                                                                                                    | Meeting Maker Calen   💭 DKHelpDesk / DKInve   🗃 EmailD6800Doc.doc   🛞 FHDA Wehmail 1.4             | 📢 🎓 📶 🔕 🖪 🐙 🖘 1:58 PM                 |
|                              |                                                                                                    |                                                                                                    |                                       |

## **Email Topic Search**

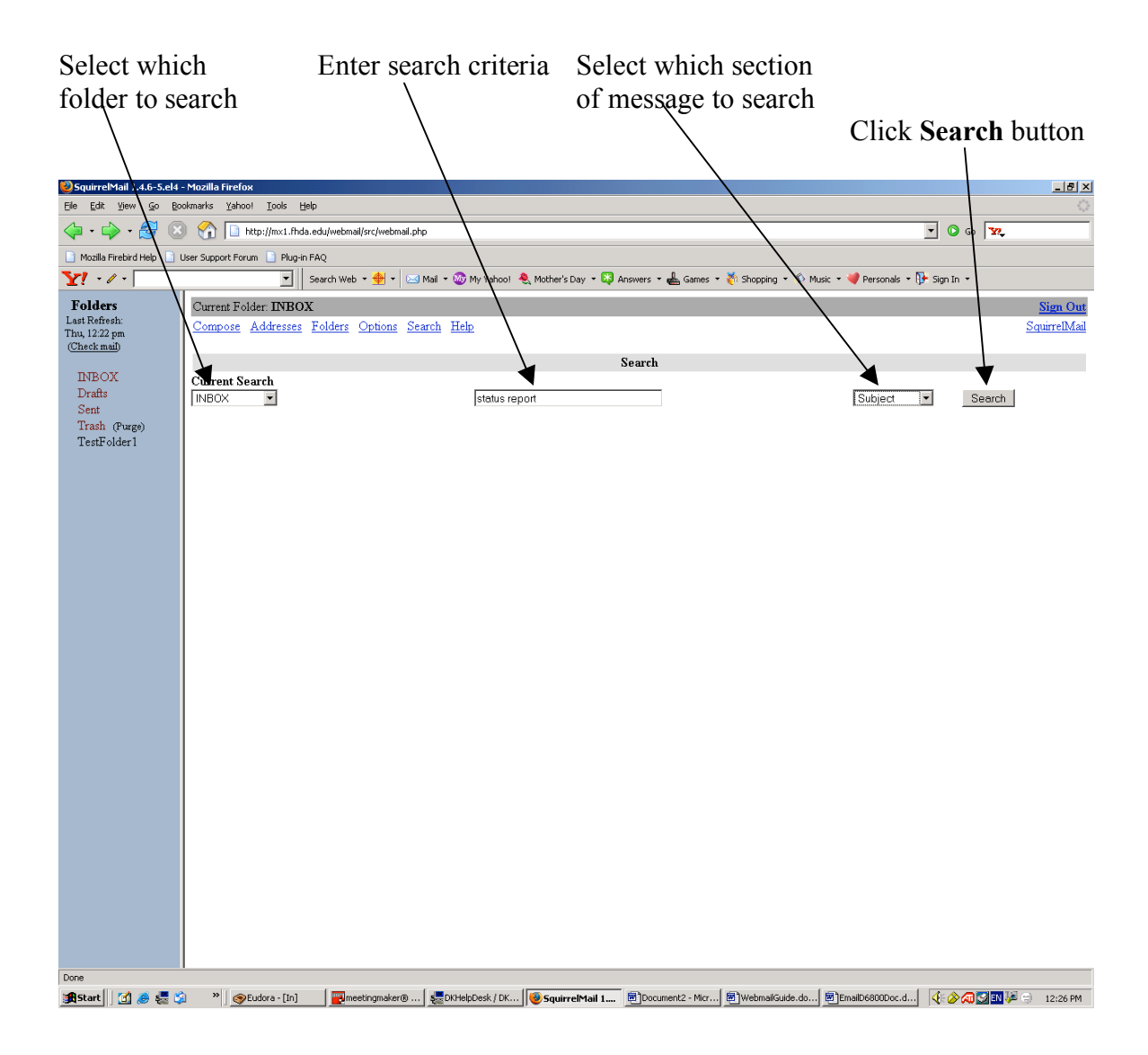

#### **Email Topic Search Results Page**

List of email messages matching search criteria

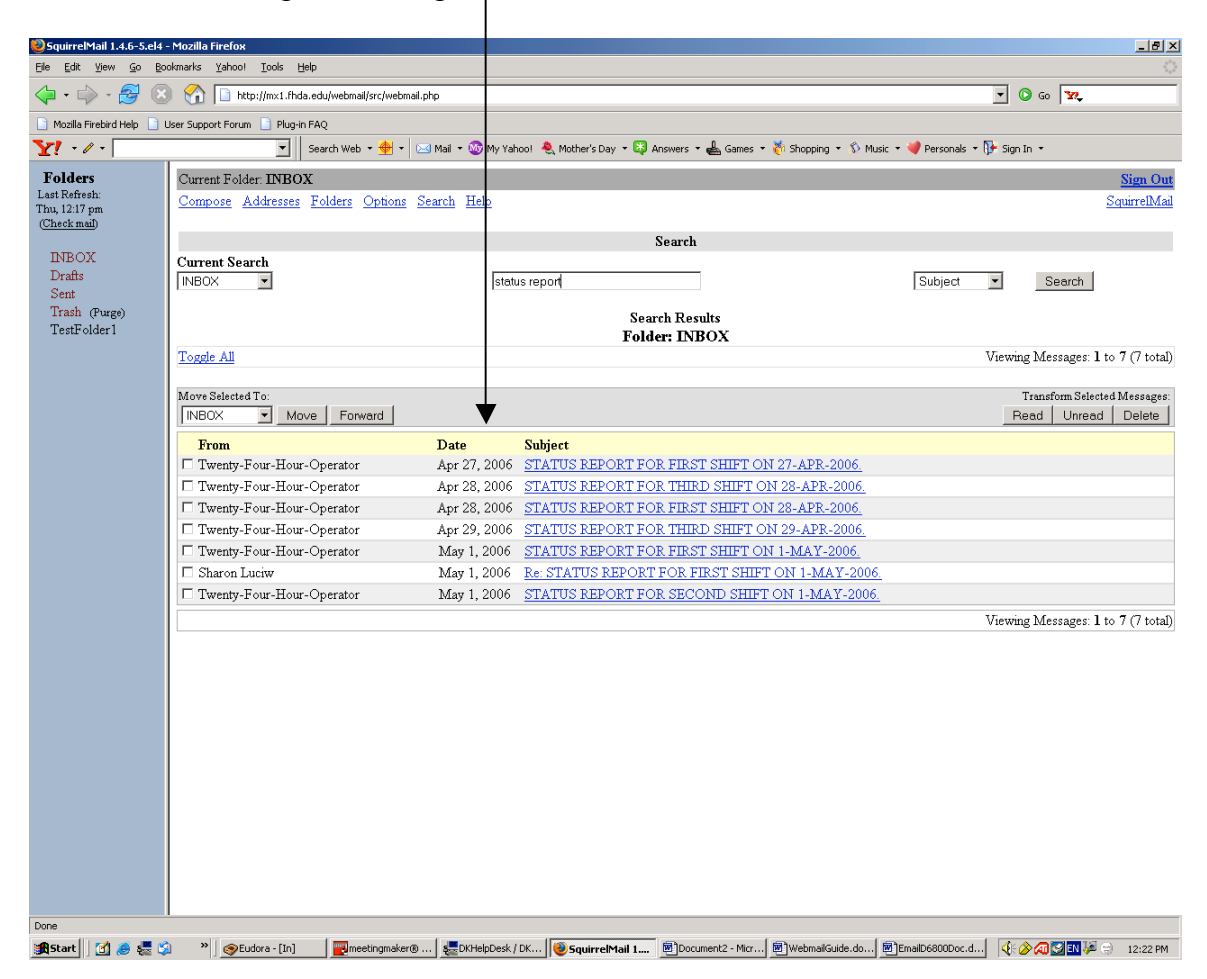

### Help – Table of Contents

Click on a link to get help on a specific topic

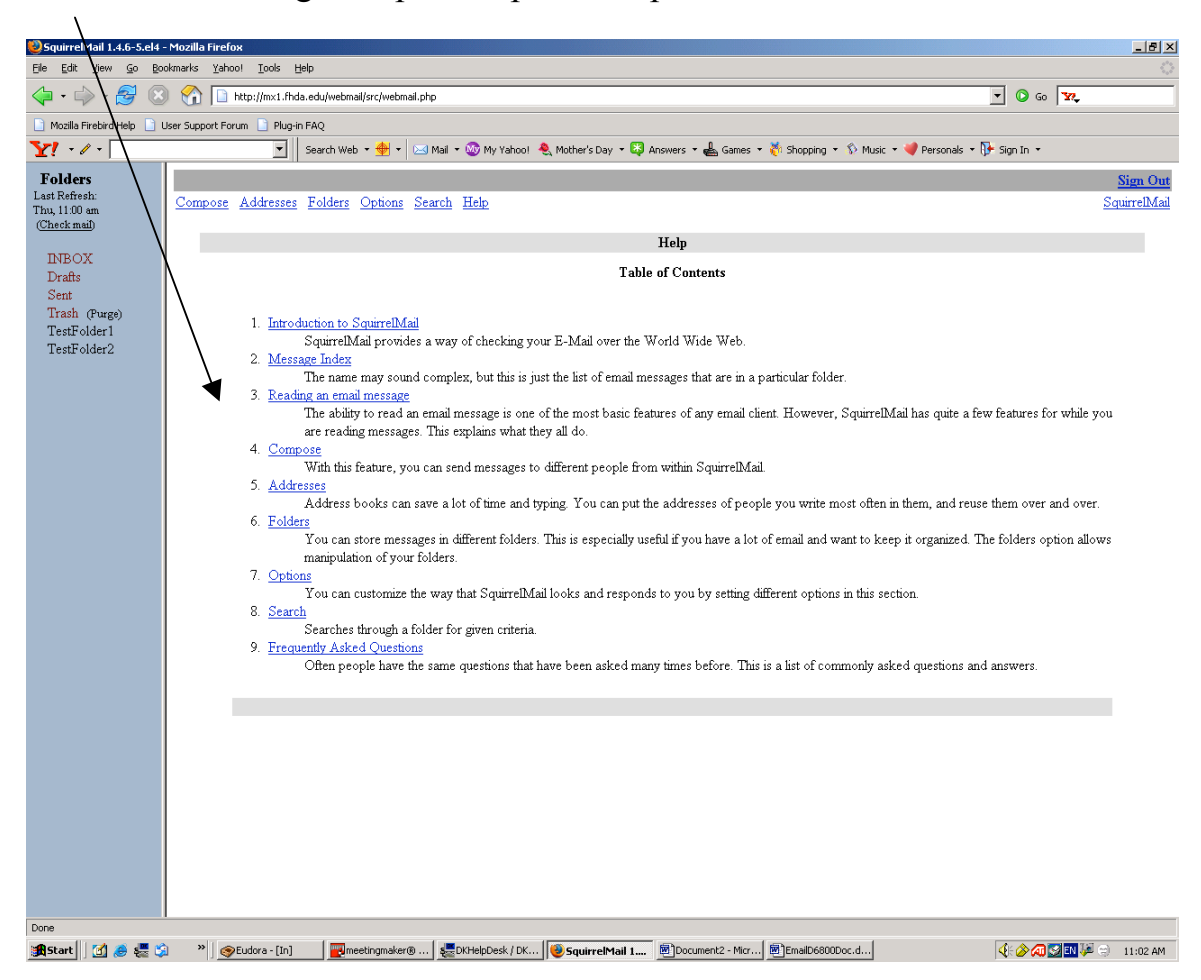

Before setting the vacation message to let others know you are out of the office, you should update your Personal Information in Webmail to reflect your email alias name (lastnamefirstname@fhda.edu). If you record your email alias name, the Vacation reply message that is sent to others will reflect your user name (also called the uglyname).

Here are the instructions for updating your Personal Information in Webmail. From the Inbox page, click on the **Options** link

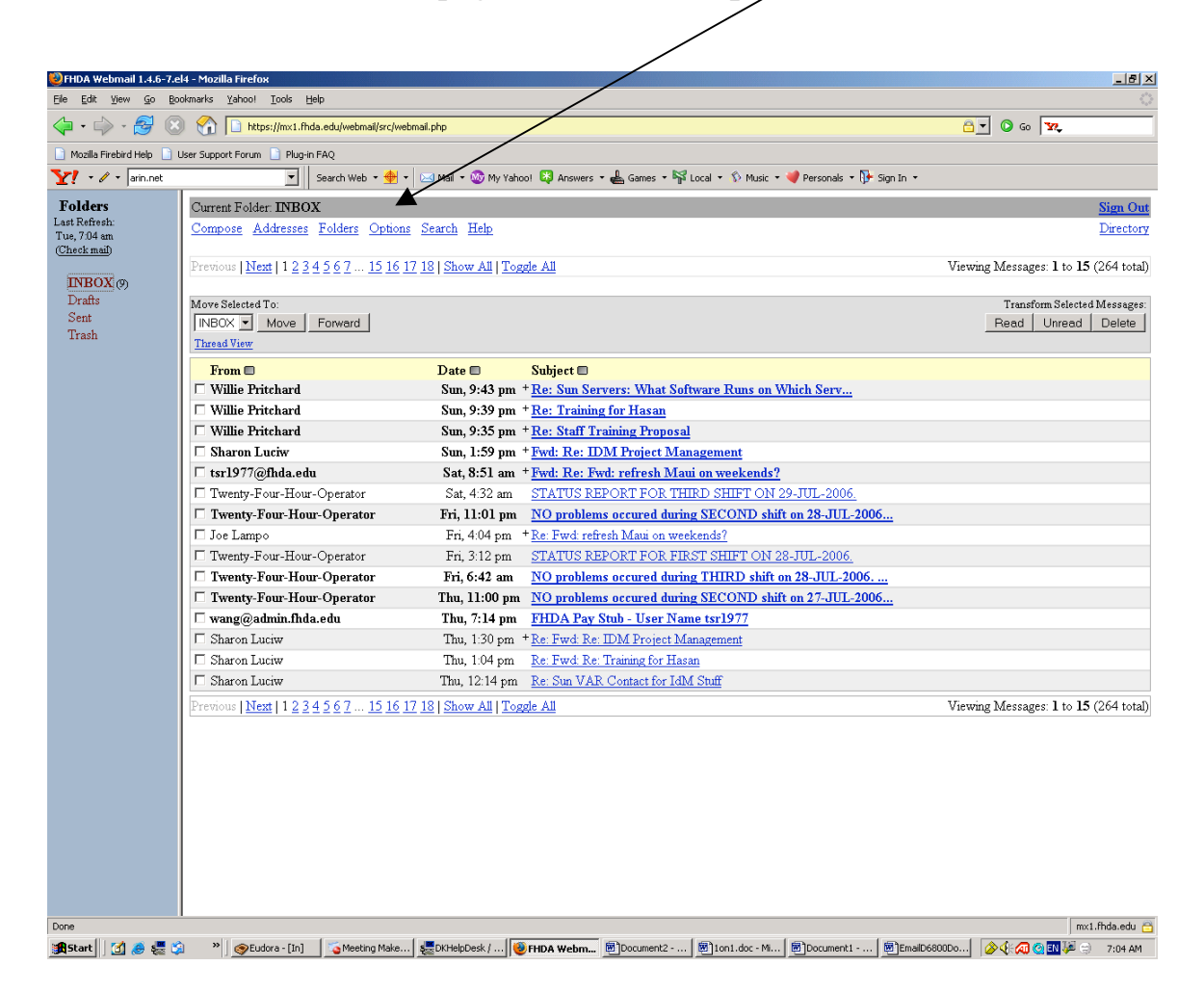

#### Setting Vacation Message Updating Personal Information

Click on the Personal Information link

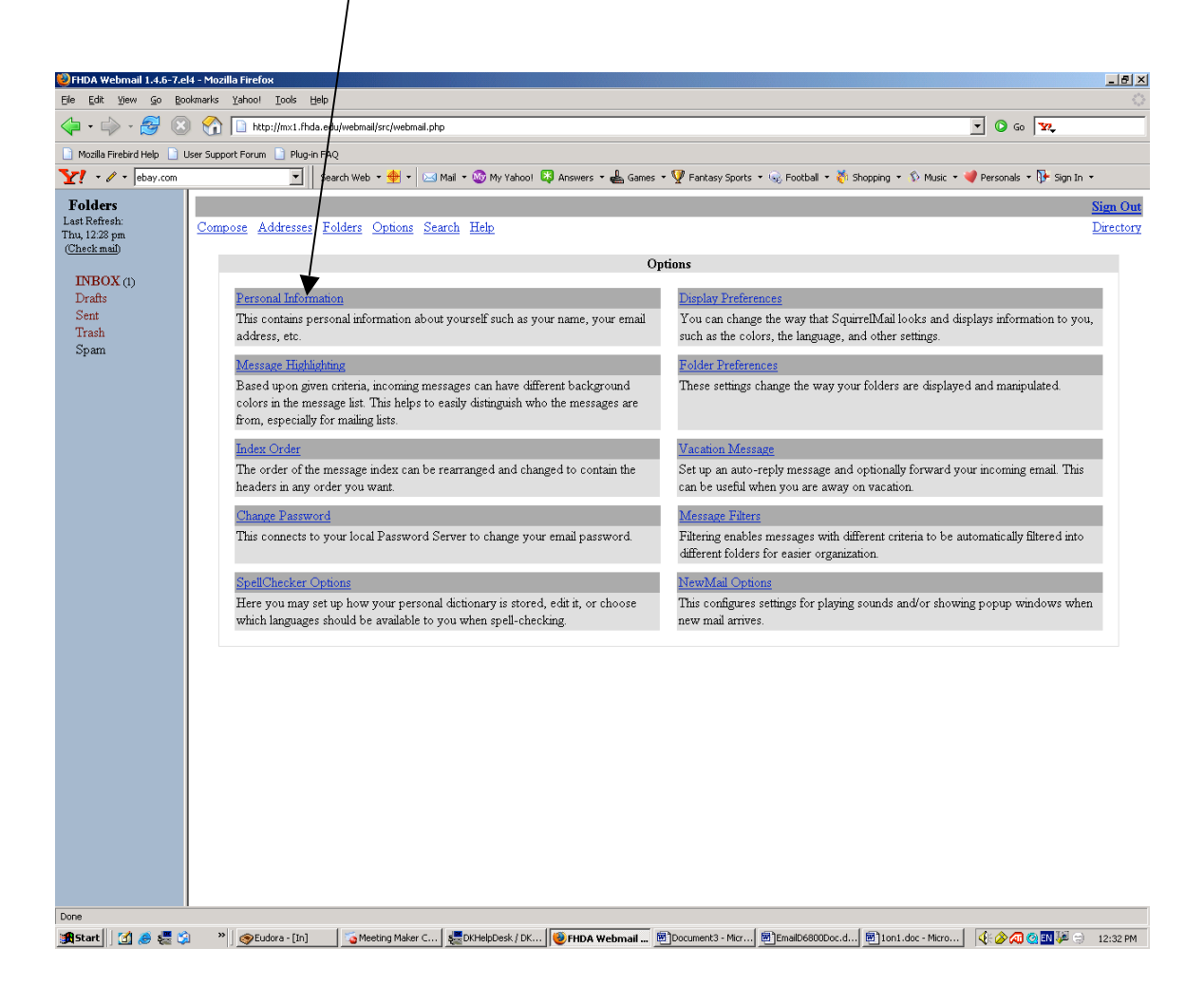

### Setting Vacation Message Updating Personal Information

**E-Mail Address Full Name** \_ 8 × FHDA Webmail 1.4.6-7.el4 - N Edit View Go Bookmark Tools Help • 🛶 - 🛃 🛞 🟠 [ 👌 🖸 🙆 🐨 🔀 https://mx1.fhda.edu/webmail/src/webmail.php Mozilla Firebird Help 📋 User Support Fo Plug-in FAQ Y! • 🖉 • arin.net 💌 🛛 Search Web 🔹 🔶 💌 Mail 🔹 🐼 My Y. 🔯 Answers 🝷 📥 ies 🔹 💱 Local 🔹 🖇 Music 🔹 💜 Personals 🔹 🚺 Sign In 🔹 Folders n Out Last Refresh: Tue, 7:09 am (<u>Check mail</u>) Compose Addresses <u>olders</u> <u>Options</u> <u>Search</u> <u>Help</u> Directory **Options - Personal Information** INBOX (9) Name and Address Options Drafts Full Name: Thomas S Roza Sent Trash E-mail Address: rozathomas@fhda.edu Reply To: Signature Multiple Identities: Edit Advanced Identities (discards changes made on this form so far) Timezone Options Your current timezone: Same as server -**Reply** Citation Options Reply Citation Style: No Citation -User-Defined Citation Start: User-Defined Citation End: Signature Options Use Signature: O Yes 💿 No Prefix Signature with '-- ' Line: O Yes 💿 No Submit mx1.fhda.edu 🛅 🏨 Start 🛛 🧭 👼 🖏 💦 🖉 Eudora - [In] 🛛 Meeting Ma... 🛛 🧱 DKHelp Des... 😻 FHDA Web... 🕲 Document 2... 🖉 Document 1... 🖉 Document 1... 🖉 Mail D6800... 🔗 🕀 👰 🔕 🔝 🎉 😒 — 7:09 АМ Click the **Submit** button to save your changes

The minimum information that needs to be recorded is your:

#### Setting Vacation Message Updating Personal Information

This message will be displayed indicating you have updated your Personal Information

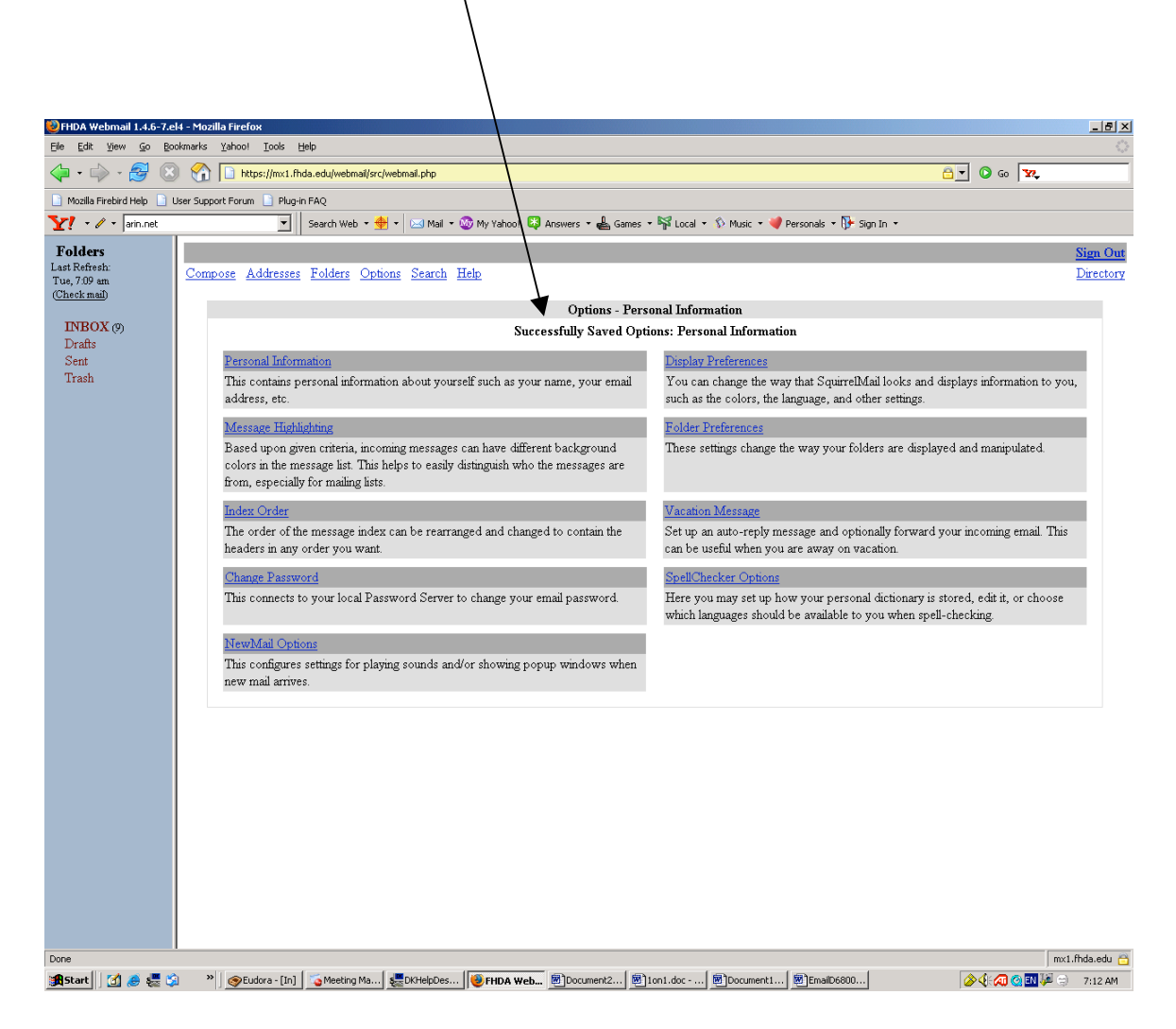

You are now ready to update your Vacation Message

To access the Vacation function, Click on the **Options** link

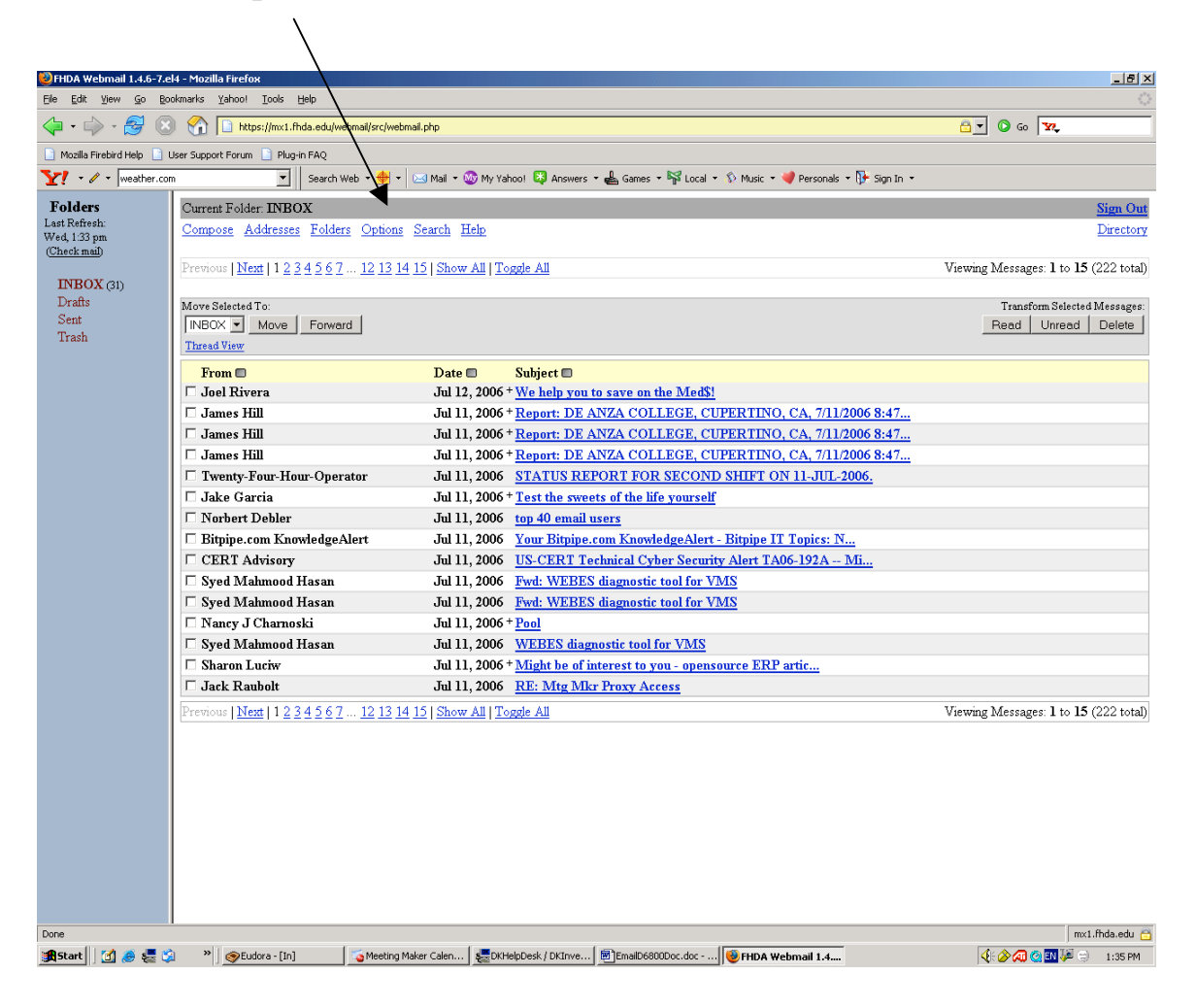

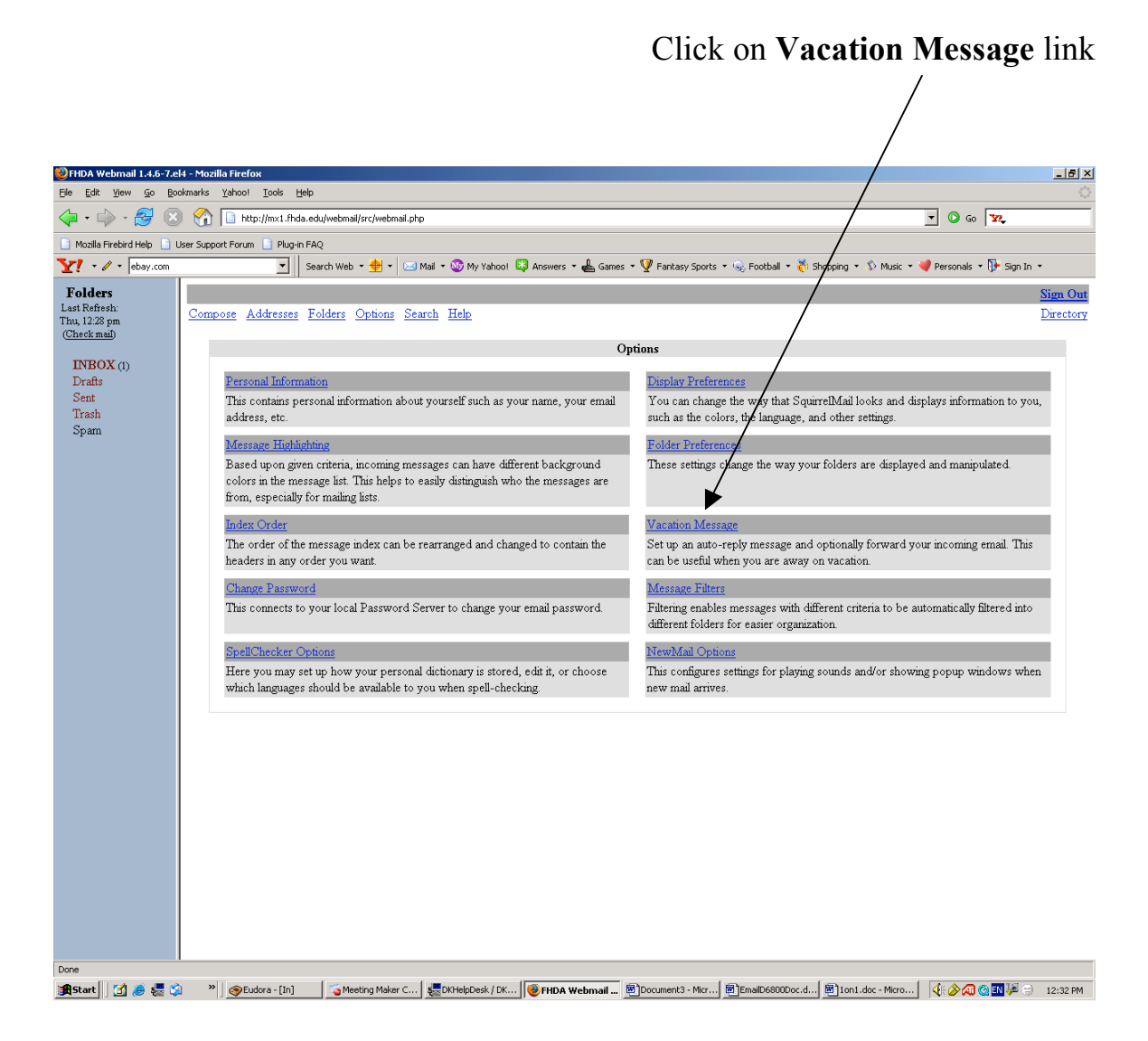

1-Click on **Send auto-reply to sender?** Box. This activates the vacation message **Note**: You can create a vacation message for future use and not activate by

**Note**: You can create a vacation message for future use and not activate by leaving the **Send auto-reply to sender?** Box unchecked

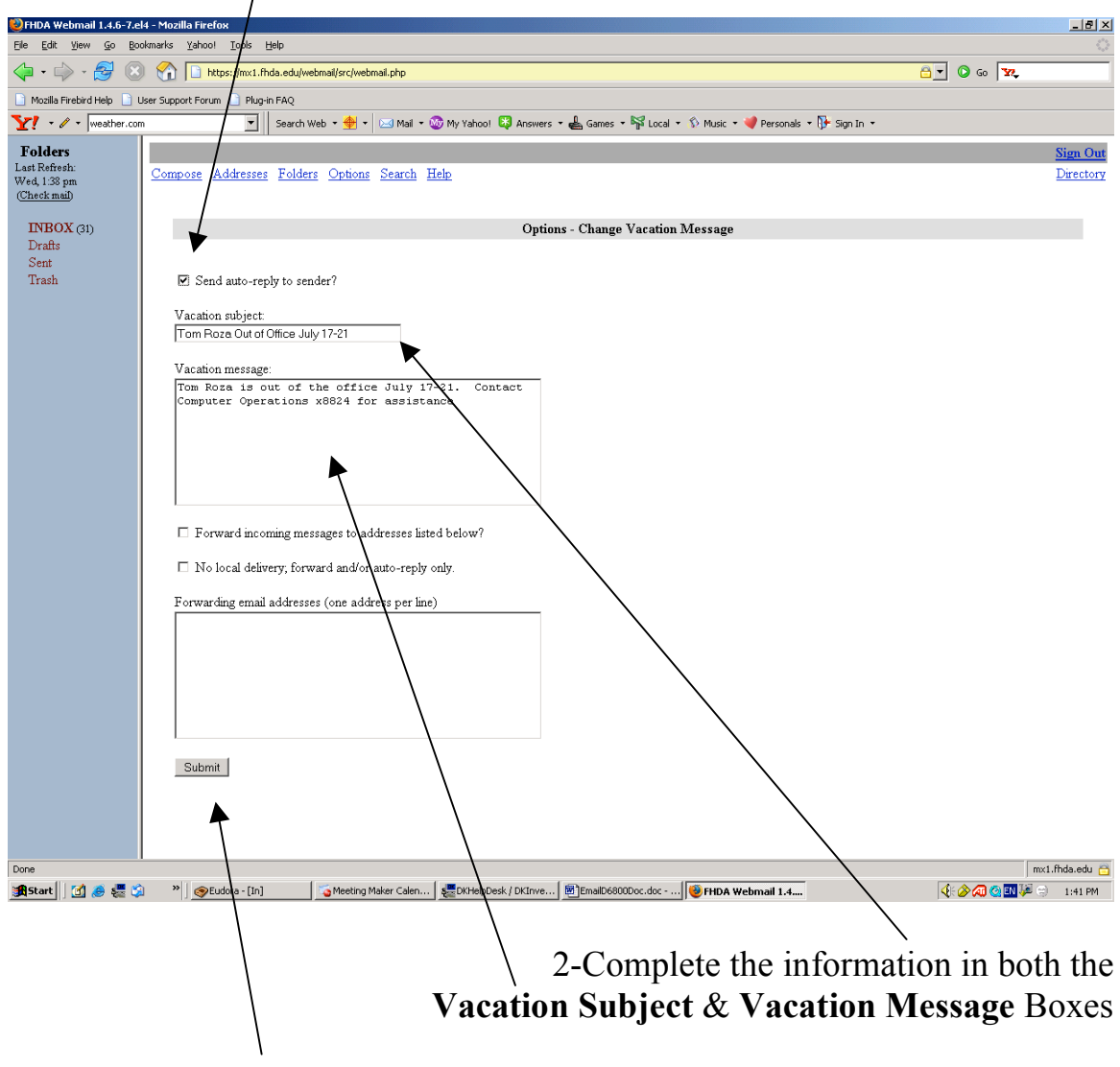

3-Click on the **Submit** button to save & activate the message

The **Settings Saved** message is displayed indicating the Vacation Message was successfully created

|                                               | $\backslash$                                                                                                    |                                                                                                    |                 |
|-----------------------------------------------|----------------------------------------------------------------------------------------------------|----------------------------------------------------------------------------------------------------|-----------------|
|                                               |                                                                                                    |                                                                                                    |                 |
| File Edit View Go Bo                          | 4 - Mozilla Firefox                                                                                                    |                                                                                                    |                 |
|                                               | So Street Law Law Law Law Law Law Law Law Law Law                                                                                                    |                                                                                                    | ••••            |
| Manilla Einakind Mala                         | Instanting of the second second |                                                                                                    | 1               |
| V v weather.com                               | n T Search Web + 🖶 - 🖂 Mail + 🕅 My Yabool 🔀 Answers                                                                                                    | 🖌 🐣 Games 🕶 🔛 Incal 🔹 🕥 Music 💌 💓 Personals 🔹 📭 Sion In 💌                                                                                                    |                 |
| Foldow                                        |                                                                                                    | Constant and a second constant of a second and a second second se | Si Out          |
| Last Refresh:<br>Wed, 1:43 pm<br>(Check mail) | Compose Addresses Folders Options Search Help                                                                                                    |                                                                                                    | Directory       |
| INBOX (3D)                                    | Ontig                                                                                                    | ne - Change Varation Message                                                                                                    |                 |
| Drafts                                        | Option                                                                                                    | Settings Saved                                                                                                    |                 |
| Sent<br>Trash                                 |                                                                                                    |                                                                                                    |                 |
| 11000                                         | ☑ Send auto-reply to sender?                                                                                                    |                                                                                                    |                 |
|                                               | Vacation subject                                                                                                    |                                                                                                    |                 |
|                                               | Tom Roza Out of Office July 17-21                                                                                                    |                                                                                                    |                 |
|                                               | Vacation message:                                                                                                    |                                                                                                    |                 |
|                                               | Tom Roza is out of the office July 17-21. Contact                                                                                                    |                                                                                                    |                 |
|                                               | Computer Operations x8824 for assistance                                                                                                    |                                                                                                    |                 |
|                                               |                                                                                                    |                                                                                                    |                 |
|                                               |                                                                                                    |                                                                                                    |                 |
|                                               |                                                                                                    |                                                                                                    |                 |
|                                               | Forward incoming messages to addresses listed below?                                                                                                    |                                                                                                    |                 |
|                                               | I of ward incoming messages to addresses instea below:                                                                                                    |                                                                                                    |                 |
|                                               | No local delivery; forward and/or auto-reply only.                                                                                                    |                                                                                                    |                 |
|                                               | Forwarding email addresses (one address per line)                                                                                                    |                                                                                                    |                 |
|                                               |                                                                                                    |                                                                                                    |                 |
|                                               |                                                                                                    |                                                                                                    |                 |
|                                               |                                                                                                    |                                                                                                    |                 |
|                                               |                                                                                                    |                                                                                                    |                 |
|                                               |                                                                                                    |                                                                                                    |                 |
|                                               | Submit                                                                                                    |                                                                                                    |                 |
|                                               |                                                                                                    |                                                                                                    |                 |
|                                               |                                                                                                    |                                                                                                    |                 |
| Done                                          |                                                                                                    |                                                                                                    | m×1.fhda.edu 🔒  |
| 🏦 Start 🛛 🚮 🥭 🚝 🔇                             | 🔋 👋 🖉 Eudora - [In] 👘 🐐 🏹 Meeting Maker Calen 🛛 🚛 DKHelpDesk / DKInve                                                                                                    | 🗐 Email D6800Doc.doc 😻 FHDA Webmail 1.4                                                                                                    | 🚫 💽 🎾 😑 1:46 PM |

Email that you suspect is spam that is not blocked by the spam firewall or just unwanted email messages can be automatically diverted to your Trash Folder for immediate deletion or another folder for viewing at a later time.

To setup email filtering, click of the Options link

| FHDA Webmail 1.4.6-7.4                         | el4 - Mozilla Firefox                    |                                                                                      | X                                     |
|------------------------------------------------|------------------------------------------|--------------------------------------------------------------------------------------|---------------------------------------|
| Elle Edit Yiew Go Be                           | ookmarks Yahoo! Iools Help               |                                                                                      |                                       |
| 🗢 • 🗇 • 😽 🛽                                    | 3 1 http://mx1.fhda.edu/webmail/src/we   | bmail.php                                                                            | <b>_</b> O Go <b>Y</b>                |
| 📄 Mozilla Firebird Help 📄                      | User Support Forum 📋 Plug-in FAQ         |                                                                                      |                                       |
| Y! - / -                                       | 💌 🖌 Search Web 🔹 🔶                       | 🔹 🖂 🖬 🔹 🎯 My Yahool 🔯 Answers 🔹 📥 Games 🔹 🖞 Fantasy Sports 🔹 😡 Football 🔹 🐳 Shopping | 🔹 🏷 Music 🔹 💜 Personals 🔹 🚺 Sign In 🔹 |
| Folders                                        | Current Folder: INBOX                    |                                                                                      | Sign Out                              |
| Last Refresh:<br>Thu, 12:39 pm<br>(Chack mail) | Compose Addresses Folders Option         | <u>s</u> <u>Search</u> <u>Help</u>                                                   | Directory                             |
| (CHICK Man)                                    | Previous   Next   1 2 3 4 5 6   Show All | Toggle All                                                                           | Viewing Messages: 1 to 15 (79 total)  |
| INBOX (1)                                      |                                          |                                                                                      |                                       |
| Drafts                                         | Move Selected To:                        |                                                                                      | Transform Selected Messages:          |
| Trash                                          | INBOX Move Forward                       |                                                                                      | Read Unread Delete                    |
| Spam                                           | Thread View                              |                                                                                      |                                       |
|                                                | From 🗖                                   | Date 🗖 Subject 🗖                                                                     |                                       |
|                                                | Andy Rogerson                            | Wed, 8:25 am <u>Re: [Fwd: Re: Sun Education - JES and IDM Course P</u>               |                                       |
|                                                | Twenty-Four-Hour-Operator                | Wed, 7:48 am STATUS REPORT FOR THIRD SHIFT ON 6-SEP-2006.                            |                                       |
|                                                | FHDA - Work Order System                 | Wed, 7:44 am Your Note For Work Order D0608119 Sent To Our Offi                      |                                       |
|                                                | E-mail Firewall                          | Wed, 7:00 am + <u>Spam Quarantine Summary</u>                                        |                                       |
|                                                | E-mail Firewall                          | Wed, 7:00 am + Spam Quarantine Summary                                               |                                       |
|                                                | T APC                                    | Wed, 4:06 am + TOM, please RSVP within 24 hours to guarantee a se                    |                                       |
|                                                | Twenty-Four-Hour-Operator                | Tue, 11:03 pm NO problems occured during SECOND shift on 5-SEP-2006                  |                                       |
|                                                | L kevin metcali                          | Tue, 5:54 pm Re: Escalation names/contact information                                |                                       |
|                                                | I Iwenty-Four-Hour-Operator              | Tue, 5:27 pm STATUS REPORT FOR FIRST SHIFT ON 5-SEP-2006.                            |                                       |
|                                                | T Joe Lampo                              | Tue, 5:17 pm + <u>Pwd: KE: Hershey ID Change</u>                                     |                                       |
|                                                | L Joe Lampo                              | The, 5:15 pm + <u>Fwd: KE: Hersney ID Change</u>                                     |                                       |
|                                                | - charskildix netcom com                 | Tue, 4.37 pm + Pasta Schedule                                                        |                                       |
|                                                | Dinarskingik netcom com                  | Tue, 4.42 pm - PANNI CHECKING ACCOUNT                                                |                                       |
|                                                |                                          | Tue, 4:45 pm <u>DAMIN CILECKING ACCOONT</u>                                          |                                       |
|                                                |                                          | The, 4.17 pin ICC. Problem with Sinioa das mortaing                                  |                                       |
|                                                | Previous Next   1 2 3 4 5 6 Show All     | Toggle All                                                                           | Viewing Messages: 1 to 15 (79 total)  |
|                                                |                                          |                                                                                      |                                       |
|                                                |                                          |                                                                                      |                                       |
|                                                |                                          |                                                                                      |                                       |
|                                                |                                          |                                                                                      |                                       |
|                                                |                                          |                                                                                      |                                       |
|                                                |                                          |                                                                                      |                                       |
|                                                |                                          |                                                                                      |                                       |
|                                                | <u> </u>                                 |                                                                                      |                                       |
| Done                                           |                                          |                                                                                      |                                       |

🔹 Start 🛛 🖉 🈹 🧏 🖄 👋 💁 Cudora - [In] 👘 Meeting Maker C... 👹 Diffelp Desk / DK... 関 Document3 - Micr... 🕲 EnalD6800Doc.d... 🗒 Iton 1.doc - Micro... 🔞 FHDA Webmail ... 🕴 🔗 🖓 🖓 💷 🞉 🗇 12:40 PM

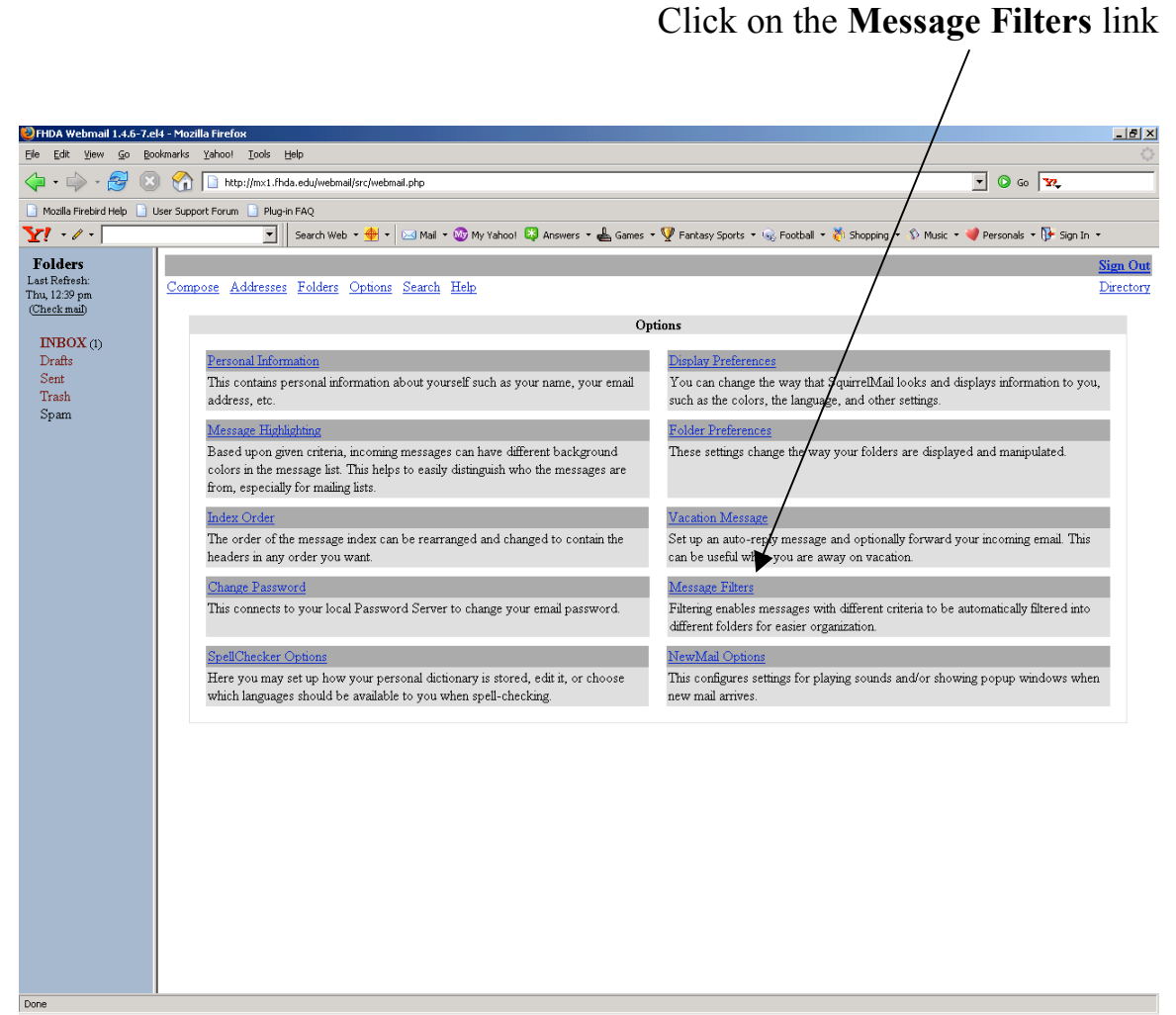

🏨 Start 🛛 🖉 😹 😴 🔍 👋 😌 Eudora - [In] 🔢 🐨 Heeting Maker C... 🖉 Dithelpoesk / DK... 関 Document3 - Mor... 🦉 Email Descoloc.d... 🗐 Ioni. doc - Micro... 🛛 👰 FHDA Webmail ... 📢 🤣 🖓 😋 💷 💆 😑 12:41 PM

Click on the What to Scan drop down menu

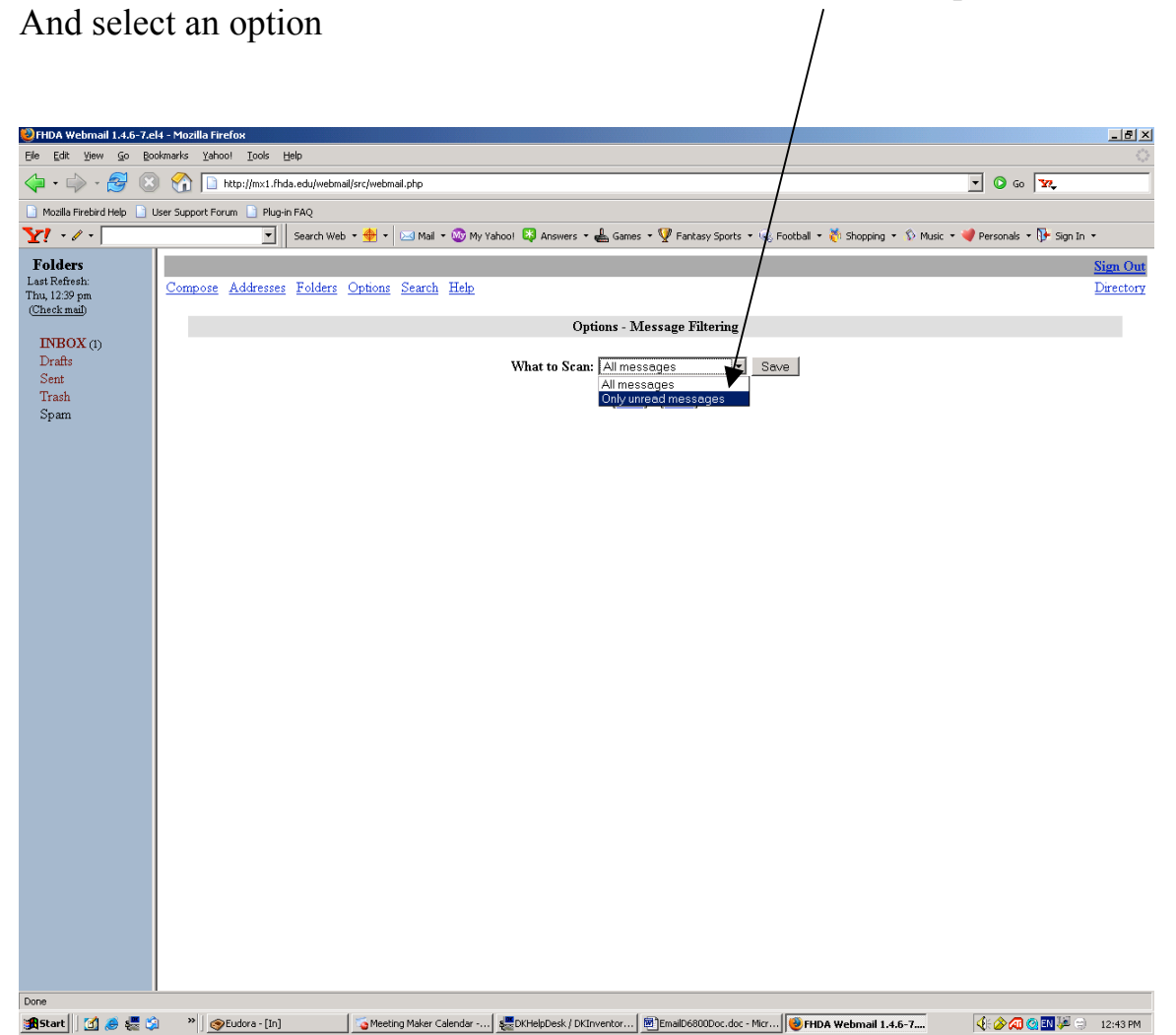

Then click on the New link

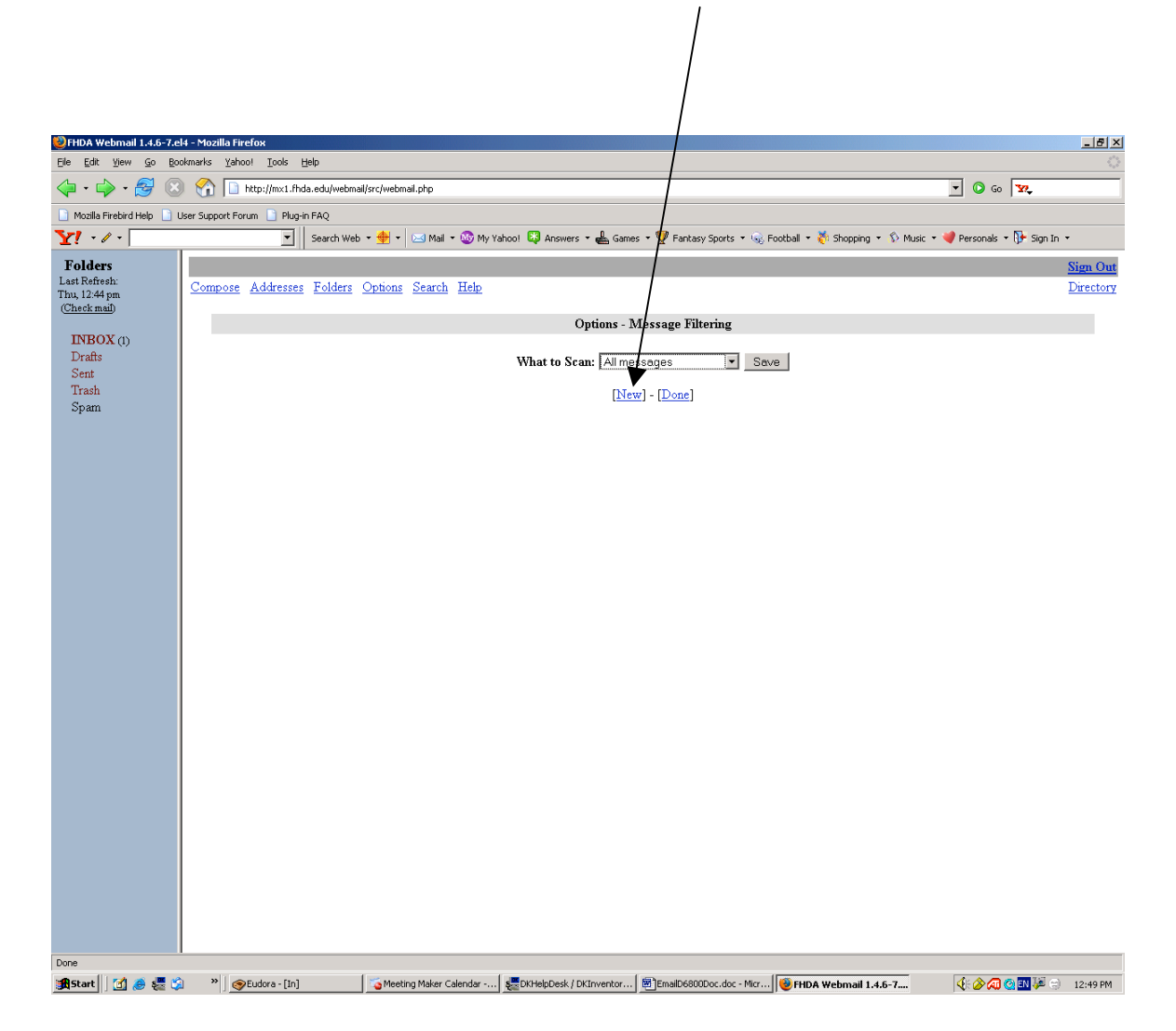

To select what part of the email you want to filter on, Click on the **Match** drop-down Menu

|                               | $\backslash$                                        |                           |                             | Then cl                       | lick on one                  | e of the op                  | tions                        |
|-------------------------------|-----------------------------------------------------|---------------------------|-----------------------------|-------------------------------|------------------------------|------------------------------|------------------------------|
|                               | $\backslash$                                        |                           |                             |                               |                              |                              |                              |
|                               | $\backslash$                                        |                           |                             |                               |                              |                              |                              |
|                               |                                                     |                           |                             |                               |                              | /                            |                              |
| FHDA Webmail 1.4.6-7.e        | el4 - Mozilla Firefox<br>ookmarks Vabool Tools Help |                           |                             |                               | /                            |                              |                              |
|                               | 🗎 🔗 🔲 hitsullavi Ebda aduluabas                     | KeyYushmail aha           |                             |                               |                              |                              | ***                          |
|                               |                                                     | (si chvebinair.prip       |                             |                               |                              |                              |                              |
| Mozilla Hirebird Help         | User Support Forum Plug-in FAQ                      | * 44 * 1 Maril * 🕅 Mu V   | haal 🕅 Angunarg 🛪 🕂 Cama    | - • 💔 Eacharu Saorta • 😥 Er   | athall a 🎽 Booncing a 🕥 Muri | c 🗶 🥮 Devropela 🗶 🍱 Sign I   |                              |
| L t · / ·                     |                                                     | · · ·                     | nuur 🕹 Answers - 📾 dane     | s · X rankasy sports · (6) re | ocoai - Conopping - Conop    | c · 🗸 Personais · (p. bigini |                              |
| Folders<br>Last Refresh:      | Compose Addresses Folders                           | Options Search Help       |                             |                               |                              |                              | <u>Nign Out</u><br>Directory |
| Thu, 12:49 pm<br>(Check mail) |                                                     | Options Schen Little      |                             | /                             |                              |                              | Directory                    |
| DIDOX (1)                     |                                                     |                           | Options - N                 | Iessage Filtering             |                              |                              |                              |
| Drafts                        |                                                     | $\backslash$              | What to Scan: All me        | sages I Save                  | .                            |                              |                              |
| Sent                          |                                                     |                           |                             |                               | <u> </u>                     |                              |                              |
| Irasn<br>Spam                 |                                                     |                           | [Nex                        | <u>v]</u> - [ <u>Done</u> ]   |                              |                              |                              |
|                               |                                                     |                           | Match: From                 |                               |                              |                              |                              |
|                               |                                                     |                           | Contains: To                |                               |                              |                              |                              |
|                               |                                                     |                           | Move to: Cc                 |                               |                              |                              |                              |
|                               |                                                     |                           | Subject                     | mit                           |                              |                              |                              |
|                               |                                                     |                           | Header                      |                               |                              |                              |                              |
|                               |                                                     |                           |                             |                               |                              |                              |                              |
|                               |                                                     |                           |                             |                               |                              |                              |                              |
|                               |                                                     |                           |                             |                               |                              |                              |                              |
|                               |                                                     |                           |                             |                               |                              |                              |                              |
|                               |                                                     |                           |                             |                               |                              |                              |                              |
|                               |                                                     |                           |                             |                               |                              |                              |                              |
|                               |                                                     |                           |                             |                               |                              |                              |                              |
|                               |                                                     |                           |                             |                               |                              |                              |                              |
|                               |                                                     |                           |                             |                               |                              |                              |                              |
|                               |                                                     |                           |                             |                               |                              |                              |                              |
|                               |                                                     |                           |                             |                               |                              |                              |                              |
|                               |                                                     |                           |                             |                               |                              |                              |                              |
|                               |                                                     |                           |                             |                               |                              |                              |                              |
|                               |                                                     |                           |                             |                               |                              |                              |                              |
|                               |                                                     |                           |                             |                               |                              |                              |                              |
|                               |                                                     |                           |                             |                               |                              |                              |                              |
|                               |                                                     |                           |                             |                               |                              |                              |                              |
| Done                          |                                                     |                           |                             |                               |                              |                              |                              |
| 🏽 🚮 Start 🛛 🚮 🅭 🚝 💆           | 🗐 🥙 刘 🥵 Eudora - [In]                               | Sa Meeting Maker Calendar | See DKHelpDesk / DKInventor | EmailD6800Doc.doc - Micr      | 😻 FHDA Webmail 1.4.6-7       | V 🖉 🔕 🚺 🖗 🕬                  | 12:52 PM                     |

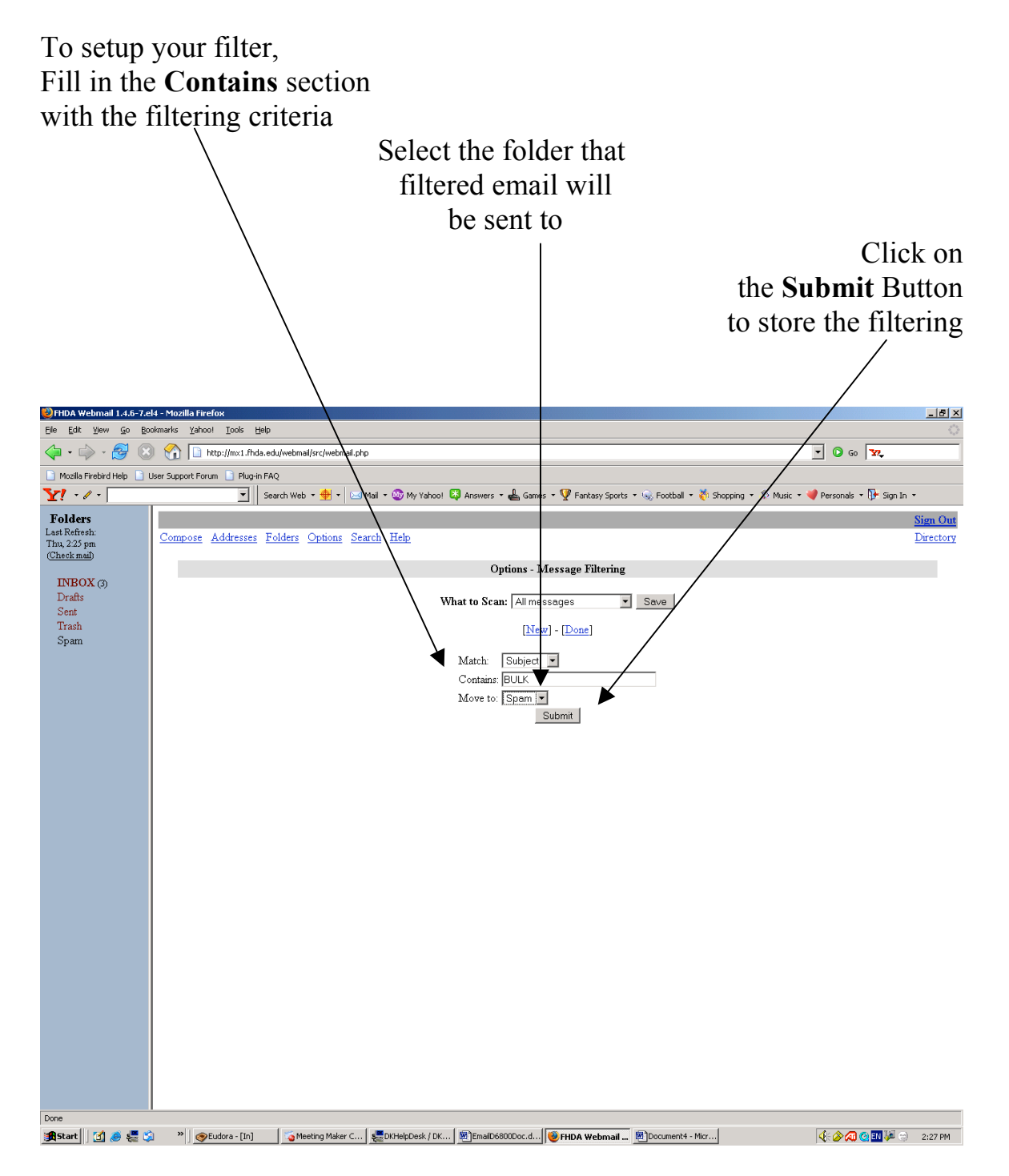

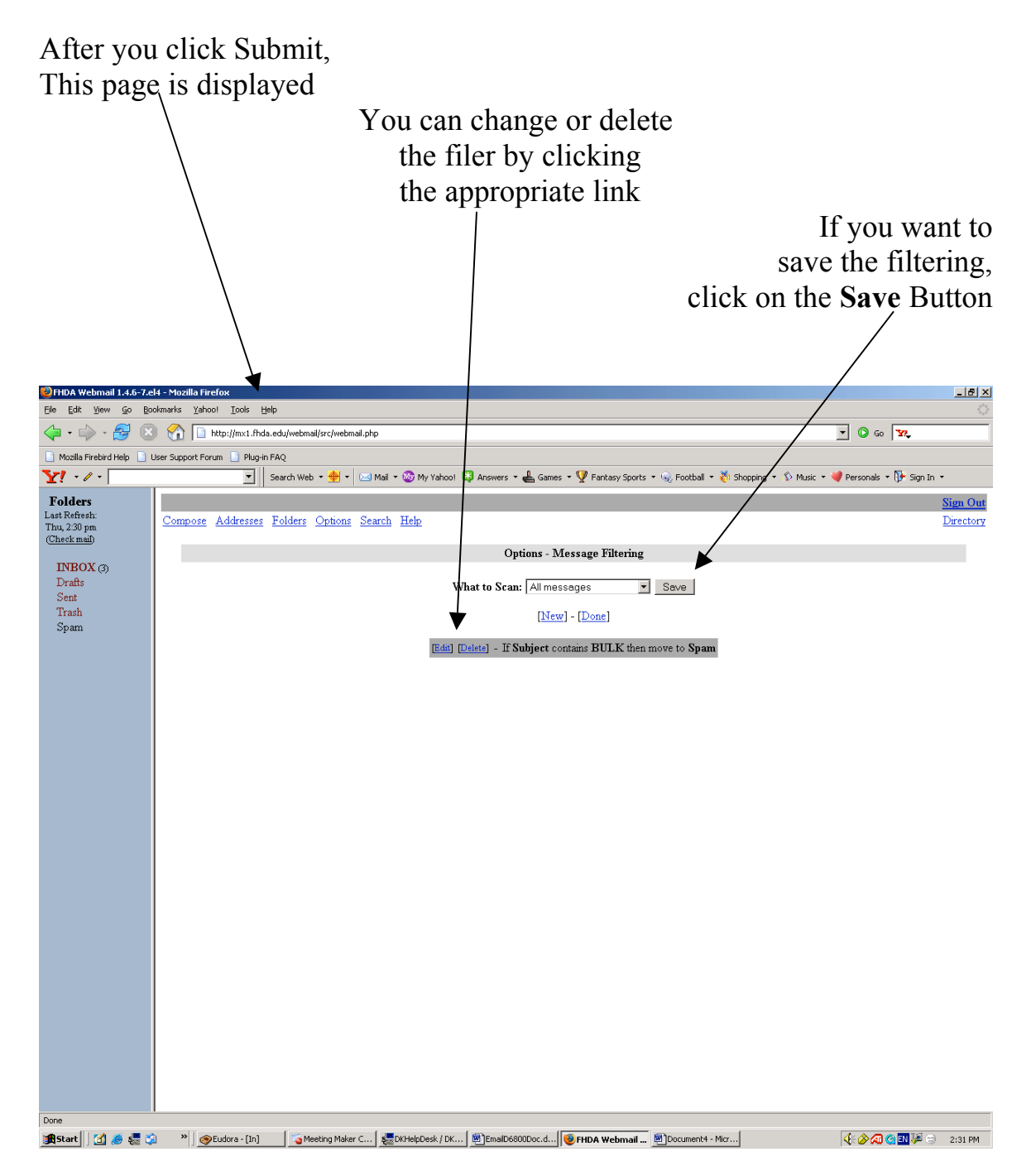

| After you click<br>action has been                       | Save, the for stored                 | ollowing             | g page is               | s displa                            | yed sho             | owing th              | at your               |                       |
|----------------------------------------------------------|--------------------------------------|----------------------|-------------------------|-------------------------------------|---------------------|-----------------------|-----------------------|-----------------------|
| 🕹 FHDA Webmail 1.4.6-7.el4 - Mozilla Firefox             |                                      |                      |                         |                                     |                     |                       |                       | _ 8 ×                 |
| Elle Edit View Go Bookmarks Yahool 3                     | Cools Help                           |                      |                         |                                     |                     |                       |                       |                       |
| 🖓 • 🖓 • 🚰 🔯 🟠 🗋 http:/                                   | /m×1.fhda.edu/webmail/src/webmail.ph | p                    |                         |                                     |                     |                       | • 🖸 Go   🔽            |                       |
| Mozilla Firebird Help 📄 User Support Forum               | Plug-in FAQ                          |                      |                         |                                     |                     |                       |                       |                       |
| Y! - / -                                                 | 🗾 Search Web 🔹 🔶 💌                   | Mail 🝷 🐼 My Yahoo! 🕻 | 💐 Answers 🝷 📥 Games     | 🔹 🦞 Fantasy Sports 🛛                | 🔹 😪 Football 🔹 🏹 Sł | iopping 🝷 🚯 Music 👻 💐 | Personals 🔻 📴 Sign In | •                     |
| Folders<br>Last Refresh:<br>Thu, 2:30 pm<br>(Check mail) | tresses Folders Options Sec          | arch <u>Help</u>     | +                       | ,                                   |                     |                       |                       | Sign Out<br>Directory |
| INBOX (3)                                                |                                      |                      | Save                    | l Scan type                         |                     |                       |                       |                       |
| Drafts                                                   |                                      |                      | Options - N             | lessage Filtering                   |                     |                       |                       |                       |
| Trash                                                    |                                      | w                    | hat to Scan: All mes    | sanes                               | Save                |                       |                       |                       |
| Spam                                                     |                                      |                      |                         |                                     |                     |                       |                       |                       |
|                                                          |                                      |                      | [ <u>Nev</u>            | 7] - [ <u>Done]</u>                 |                     |                       |                       |                       |
|                                                          |                                      | (Edit) [D            | lelete] - If Subject co | ntains $\operatorname{BULK}$ then r | nove to Spam        |                       |                       |                       |
|                                                          |                                      |                      |                         |                                     |                     |                       |                       |                       |
| Done                                                     | a - [In] 🛛 🦕 🏹 Meeting Maker C       | EDKHelpDesk / DK     | EmailD6800Doc.d         | 🕘 FHDA Webmail                      | Document4 - Micr    |                       | <b>∢:⊘⁄@©</b> ™⊮∋     | 2:34 PM               |

This is an example where a folder called "**SPAM**" was created to hold all email that contain the word "**BULK**" in the subject line.

| From the on the fo                       | In-box page,<br>Ider called "S                                                         | click<br>PAM"                                            |                                                |                                                              |
|------------------------------------------|----------------------------------------------------------------------------------------|----------------------------------------------------------|------------------------------------------------|--------------------------------------------------------------|
|                                          |                                                                                        | /                                                        | Email me<br>filte<br>aı                        | essages that were<br>red to this folder<br>re then displayed |
| BFHDA Webmail 1.4.6-7.6                  | el4 - Mozilla Firefox                                                                  |                                                          |                                                | ×                                                            |
| Elle Edit View Go Bo                     | pokmarks Yahoo Iools Help                                                              | (er:/webmail.php                                         | /                                              | <u></u>                                                      |
| Mozilla Firebird Help                    | User Support Forum                                                                     | si chagoni giri bulb                                     |                                                |                                                              |
| Y · / · forbes field                     | I pittsburgh                                                                           | • ಈ 🔹 🖂 Mail 🔹 🎯 My Yahoo! 🔯 Answers 🔹 📥 Games           | • 🖞 Fantasy Sports 🔍 Football • 🤞 Shopping • 1 | ) Music 🔹 💜 Personals 👻 🕃 Sign In 👻                          |
| Folders<br>Last Refresh:<br>Fri, 1:20 pm | Current Folder: <b>Spam</b><br><u>Compose</u> <u>Addresses</u> <u>Folders</u> <u>C</u> | Dptions Search Help                                      |                                                | Sign Out<br>Directory                                        |
| INBOX (14)                               | Toggle All                                                                             |                                                          |                                                | Viewing Messages: $1$ to $2$ (2 total)                       |
| Drafts<br>Sent<br>Trash<br>Spam          | Move Selected To:<br>INBOX  Move Forward<br>Thread View                                |                                                          |                                                | Transform Selected Messages:<br>Read Unread Delete           |
|                                          | From C<br>Tom Roza                                                                     | Date ▲ Subject ■<br>1:21 pm <u>{BULK} Filter Test #2</u> |                                                |                                                              |
|                                          | Tom Roza                                                                               | 1:16 pm {BULK} Filter Test 1                             |                                                |                                                              |
|                                          |                                                                                        |                                                          |                                                |                                                              |
| http://mx1.fhda.edu/webmail              | <br>/src/right_main.php?PG_SHOWALL=0&sort=0&                                           | startMessage=18mailbox=Spam                              |                                                |                                                              |
| 📾 Start 🛛 🗖 👛 💻 🖱                        | 🔄 🔹 🔿 Eudora - [In] 👘 Meeting                                                          | Make Document1 - Document2 - SEDKHelpDe                  | esk / 🙀 PittsburghPan 🧖 EHD & Wahron 🕅 Ema     | ID6800Do                                                     |